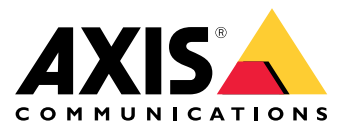

AXIS Optimizer per Milestone XProtect<sup>®</sup> AXIS Optimizer for Siemens Siveillance<sup>™</sup>

Manuale dell'utente

# Indice

| AXIS Optimizer                                                          | 3        |
|-------------------------------------------------------------------------|----------|
| Requisiti di sistema                                                    | 3        |
| Compatibilità                                                           | 3        |
| Supporto per sistemi interconnessi                                      | ა<br>ა   |
| Note sul rilascio                                                       | 4        |
| Installazione o aggiornamento di AXIS Optimizer                         | 5        |
| Installazione di AXIS Optimizer                                         | 5        |
| Quali versioni sono installate nel sistema?                             | 5        |
| Upzioni di installazione avanzate                                       | 5        |
| Aggiornamento manuale                                                   | 0        |
| Esegui in automatico l'aggiornamento del sistema                        | 7        |
| Privilegi degli utenti                                                  | 8        |
| Impostazioni dispositivo accessi                                        | 9        |
| Assistente dispositivo                                                  | 9        |
| Configurazione di un dispositivo Axis                                   | 9        |
| Installazione di applicazioni in un dispositivo Axis                    | 9        |
| Aggiornamento delle applicazioni su un dispositivo Axis                 | 9<br>Q   |
| Riavvio di un dispositivo Axis                                          | 9        |
| Copia dell'indirizzo IP di un dispositivo Axis                          | 10       |
| Esegui automazione                                                      | 11       |
| Čreazione di azioni per i dispositivi Axis                              | 11       |
| Gestione centralizzata degli elenchi delle targhe                       | 20       |
| Rispondi agli eventi in diretta                                         | 24       |
| Interazione attraverso di altonarlanti                                  | 24<br>29 |
| Gestione visitatori                                                     | 33       |
| Visualizzazione dell'audio                                              | 44       |
| Ricerca forense                                                         | 48       |
| Ricerca forense                                                         | 48       |
| Ricerca veicolo                                                         | 51       |
| Ricerca velocita zona                                                   | 55       |
| Creare un report PDE di alta qualità                                    | 57       |
| Targhe Axis                                                             | 59       |
| Informazioni Axis                                                       | 61       |
| Dewarping video                                                         | 63       |
| Creazione di una vista con dewarping                                    | 63       |
| Creazione di una vista con dewarping per telecamere panoramiche         | 64       |
| Impostazione di una posizione iniziale                                  | 66       |
| Controllo e modifica delle viste con dewarping da parte degli operatori | 66       |
| Prestazioni e risoluzione dei problemi                                  | 67       |
| Integrazione di dispositivi indossabili                                 | 69       |
| Per saperne di più                                                      | 69       |
| Gestione del sistema e controlli di sicurezza                           | /0       |
| Gestione dei dispositivi                                                | 70<br>71 |
| Importazione AXIS Site Designer                                         | 73       |
| Gestione account                                                        | 75       |
| Eventi Axis                                                             | 76       |
| Metadați e ricerca                                                      | 76       |
| Bisogno di assistenza?                                                  | 78       |
| FAU                                                                     | 78<br>70 |
| Contattare l'assistenza                                                 | 78       |
| Consigli e suggerimenti                                                 | 79       |
| Aggiunta di una pagina Web in una vista Smart Client                    | 79       |
| Esporta video con funzioni di ricerca integrate                         | 79       |

## **AXIS Optimizer**

## **AXIS Optimizer**

AXIS Optimizer sblocca funzionalità Axis direttamente in Milestone XProtect o Siemens Siveillance Video. L'applicazione ottimizza le prestazioni dei dispositivi Axis in questi sistemi di gestione video, consentendo di risparmiare tempo e risorse durante la configurazione di un sistema o nell'ambito delle attività quotidiane. L'applicazione è gratuita.

## Requisiti di sistema

AXIS Optimizer è totalmente supportato sulle seguenti piattaforme:

- Milestone XProtect Essential+
- Milestone XProtect Express+
- Milestone XProtect Professional+
- Milestone XProtect Expert
- Milestone XProtect Corporate
- Siemens Siveillance Video Pro
- Siemens Siveillance Video Advanced
- Siemens Siveillance Video Core Plus
- Siemens Siveillance Video Core

Raccomandiamo di usare le versioni più recenti di Management Client e Smart Client. La versione più recente di AXIS Optimizer è sempre testata e compatibile con l'ultima versione VMS. Per maggiori informazioni, leggere il *Note sul rilascio a pagina* 4.

#### Nota

Piattaforma minima supportata

• Versione VMS 2019 R3.

Quando si fa riferimento a Smart Client nella guida, si intende Milestone XProtect Smart Client o Video Client in un sistema Siemens.

### Compatibilità

Nella pagina delle informazioni di compatibilità, è possibile controllare che funzionalità di AXIS Optimizer sono supportate dalla versione VMS.

#### In Management Client

- 1. Andare a Site Navigation > Basics > AXIS Optimizer (Navigazione sito > Operazioni di base > AXIS Optimizer).
- 2. Fare clic su Show compatibility info (Mostra informazioni di compatibilità).

In Smart Client

- 1. Andare a Settings > Axis general options (Impostazioni > Opzioni generali di Axis).
- 2. Fare clic su Show compatibility info (Mostra informazioni di compatibilità).

### Supporto per sistemi federati

AXIS Optimizer è totalmente supportato nei sistemi federati.

## **AXIS Optimizer**

## Supporto per sistemi interconnessi

AXIS Optimizer è totalmente supportato con i sistemi interconnessi.

### Nota

Requisiti

• VMS versione 2022 R3 o successiva.

## Note sul rilascio

Andare a *axis.com/ftp/pub\_soft/cam\_srv/optimizer\_milestone/latest/relnote.txt* per leggere le note di rilascio più recenti.

## Installazione o aggiornamento di AXIS Optimizer

## Installazione o aggiornamento di AXIS Optimizer

### Installazione di AXIS Optimizer

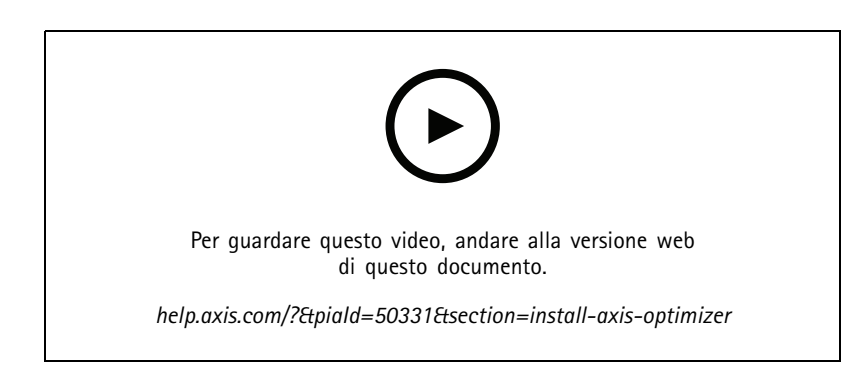

#### Nota

Per eseguire l'aggiornamento di AXIS Optimizer, è necessario disporre dei diritti di amministratore.

- 1. Assicurarsi di avere la versione client esatta del VMS.
- 2. Accedere all'account MyAxis.
- 3. Da axis.com/products/axis-optimizer-for-milestone-xprotect, scaricare AXIS Optimizer su ogni dispositivo che esegue Management Client o Smart Client.
- 4. Eseguire il file scaricato e seguire le istruzioni nella guida dettagliata.

### Quali versioni sono installate nel sistema?

Nella panoramica del sistema è possibile controllare quali versioni di AXIS Optimizer e AXIS Optimizer Body Worn Extension sono installate in diversi server e client del tuo sistema.

#### Nota

Per visualizzare i client o i server del tuo sistema nella **panoramica del sistema**, i server devono avere AXIS Optimizer versione 3.7.17.0, AXIS Optimizer Body Worn Extension versione 1.1.11.0 o versioni successive.

Per vedere i server e i client attivi:

1. Su Management Client, andare a Site Navigation > AXIS Optimizer > System overview (Navigazione sito > AXIS Optimizer > Panoramica di sistema).

Per eseguire l'aggiornamento a un determinato server o client:

1. andare a quel server o client specifico e aggiornarlo localmente.

### Opzioni di installazione avanzate

Per eseguire l'installazione di AXIS Optimizer su molteplici dispositivi simultaneamente, senza interazione dell'utente:

- 1. Fare clic con il pulsante destro del mouse Start.
- 2. fare clic su Esegui;

## Installazione o aggiornamento di AXIS Optimizer

- 3. Individuare il file di installazione scaricato e fare clic su Open (Apri).
- 4. Aggiungere uno o molteplici parametri alla fine del percorso.

| Parametro                   | Descrizione                                                                                                    |
|-----------------------------|----------------------------------------------------------------------------------------------------|
| /SILENT                     | Nel corso dell'installazione invisibile, la procedura passo dopo<br>passo e la finestra di sfondo non sono visualizzate. Tuttavia,<br>viene visualizzata la finestra di avanzamento dell'installazione. |
| /VERYSILENT                 | Durante l'installazione completamente invisibile, non sono<br>mostrate né la procedura passo dopo passo né la finestra di<br>avanzamento dell'installazione.                                            |
| /FULL                       | Installare tutti i componenti, ad esempio il plugin facoltativo per server eventi. È utile combinarlo con /VERYSILENT.                                                                                  |
| /SUPPRESSMSGBOXES           | Sopprimere tutte le finestre di messaggi. Generalmente si combina con /VERYSILENT.                                                                                                    |
| /log= <filename></filename> | Creare un file log.                                                                                                    |
| /NORESTART                  | Impedire che il computer si riavvii nel corso dell'installazione.                                                                                                    |

#### 5. Premere Invio.

Esempio:

Installazione molto invisibile, registrata su output.txt, senza riavvio del computer

.\AxisOptimizerXProtectSetup.exe /VERYSILENT /log=output.txt /NORESTART

## Notifiche di aggiornamento

AXIS Optimizer controlla regolarmente se sono disponibili nuove versioni e invia una notifica quando ci sono nuovi aggiornamenti. Se si dispone di una connessione di rete, si riceveranno notifiche di aggiornamento in Smart Client.

#### Nota

Per eseguire l'aggiornamento di AXIS Optimizer, è necessario disporre dei diritti di amministratore.

Per cambiare il tipo di notifiche ricevute:

- 1. In Smart Client, andare a Settings > Axis general options > Notification preference (Impostazioni > Impostazioni generali Axis > Preferenze notifiche).
- 2. Selezionare All (Tutte), Major (Principali) o None (Nessuna).

Per configurare le notifiche di aggiornamento per tutti i client nel VMS, andare a Management Client.

- Andare a Site Navigation > AXIS Optimizer > System overview (Navigazione sito > AXIS Optimizer > Panoramica di sistema).
- Fare clic su System upgrade settings (Impostazioni di aggiornamento sistema).
- Attivare o disattivare Show upgrade notifications on all clients (Mostra notifiche di aggiornamento su tutti i client).

### Aggiornamento manuale

È possibile eseguire l'aggiornamento manuale di AXIS Optimizer sia da Management Client che da Smart Client.

Nota

Per eseguire l'aggiornamento di AXIS Optimizer, è necessario disporre dei diritti di amministratore.

## Installazione o aggiornamento di AXIS Optimizer

#### In Management Client

- 1. Andare a Site Navigation > Basics > AXIS Optimizer (Navigazione sito > Operazioni di base > AXIS Optimizer).
- 2. Fare clic su Update (Aggiorna).

#### In Smart Client

- 1. Andare a Settings > Axis general options (Impostazioni > Opzioni generali di Axis).
- 2. Fare clic su Update (Aggiorna).

## Esegui in automatico l'aggiornamento del sistema

Dal server di gestione VMS, è possibile pubblicare una versione locale di AXIS Optimizer nel sistema. Una volta che avrai fatto ciò, AXIS Optimizer sarà aggiornato in automatico su tutti i computer client. L'aggiornamento automatico non interrompe mai il lavoro dell'operatore. Le installazioni invisibili sono eseguite nel corso del riavvio del computer o del client VMS. Anche quando il client non è connesso a Internet, l'aggiornamento automatico è supportato.

#### Nota

Il supporto per l'aggiornamento automatico è disponibile per i client che eseguono AXIS Optimizer 4.4 o versione successiva.

#### Attivazione dell'aggiornamento automatico

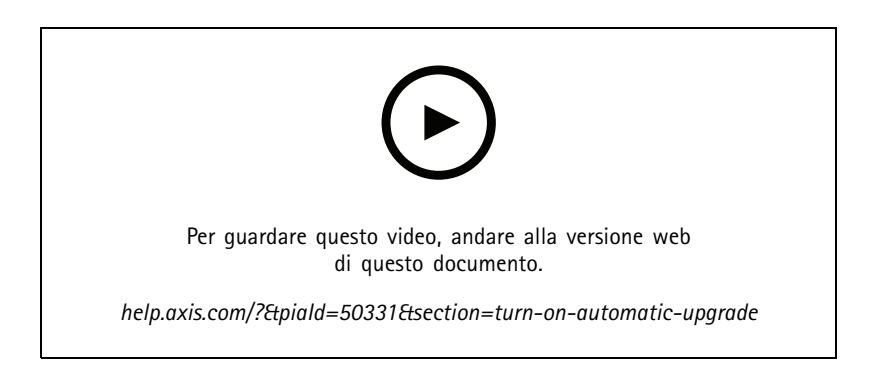

#### Nota

#### Requisiti

- Un sistema in cui il Management Client viene eseguito sullo stesso computer del server di gestione VMS.
- Diritti di amministratore del PC sul server di gestione VMS.

Per l'attivazione dell'aggiornamento automatico, devi pubblicare una versione specifica di AXIS Optimizer sul tuo sistema:

- 1. Nel server di gestione VMS, installare la versione di AXIS Optimizer che si desidera pubblicare nell'intero sistema.
- 2. Sul computer server di gestione VMS, aprire Management Client.
- 3. Andare a Site Navigation > AXIS Optimizer > System overview (Navigazione sito > AXIS Optimizer > Panoramica di sistema).
- 4. Fare clic su System upgrade settings (Impostazioni di aggiornamento sistema).
- 5. Verificare che Local version (Versione locale) sia corretta e fare clic su Publish (Pubblica).

Se esiste già una versione pubblicata di AXIS Optimizer, viene sostituita dalla nuova versione

## Installazione o aggiornamento di AXIS Optimizer

#### Nota

I computer client con una versione di AXIS Optimizer precedente alla 4.4 vanno aggiornati in modo manuale.

#### Disattivazione dell'aggiornamento automatico

Per la disattivazione dell'aggiornamento automatico, devi ripristinare la versione pubblicata:

- 1. Sul computer server di gestione VMS, aprire Management Client.
- 2. Andare a Site Navigation > AXIS Optimizer > System overview (Navigazione sito > AXIS Optimizer > Panoramica di sistema).
- 3. Fai clic su System upgrade settings > Reset published version (Impostazioni aggiornamento sistema > Ripristina versione pubblicata).

#### Per saperne di più

- Gli Smart Client che non dispongono di AXIS Optimizer possono accedere al file del programma di installazione pubblicato dalla pagina Web del server di gestione (*http://[serveradress]/installation/*) anche se non sono connessi a Internet.
- Il pacchetto di installazione di AXIS Optimizer è disponibile e configurabile in Download Manager del VMS.
- Nei sistemi federati o interconnessi, è necessario pubblicare AXIS Optimizer su ciascun server di gestione.
- Dopo la pubblicazione di una nuova versione di AXIS Optimizer, puoi monitorare quali client hanno eseguito l'aggiornamento alla versione pubblicata. I computer nella pagina System overview (Panoramica del sistema) mostreranno una spunta verde quando eseguono la versione pubblicata.
- L'aggiornamento automatico è disattivato sui computer che eseguono un server di gestione VMS.

## Privilegi degli utenti

AXIS Optimizer include un *ruolo utente Axis Optimizer* specifico. Lo scopo è rendere più semplice concedere i privilegi Smart Client necessari agli utenti per utilizzare le funzionalità AXIS Optimizer.

Se si esegue XProtect 2018 R3 o una versione precedente, questo ruolo è disponibile solo in XProtect Corporate.

Se si esegue XProtect 2019 R1 o versione successiva, questo ruolo è disponibile per le seguenti edizione XProtect:

- Corporate
- Expert
- Professional+
- Essential+
- Express+

Se si preferisce configurare manualmente i privilegi, utilizzare questa configurazione per consentire a un operatore Smart Client di utilizzare tutte le funzionalità incluse in AXIS Optimizer:

- Hardware: comandi driver
- Telecamere: comandi AUX

Nota

Per una gestione avanzata dei ruoli utente, vedere Personalizzazione dell'accesso alle funzionalità per gli operatori a pagina 70.

## Impostazioni dispositivo accessi

## Impostazioni dispositivo accessi

### Assistente dispositivo

Usa Assistente dispositivo per dare un facile accesso a tutte le impostazioni dei dispositivi Axis direttamente in Management Client del sistema VMS. È possibile trovare e raggiungere facilmente la pagina Web del dispositivo Axis all'interno del VMS per modificare le diverse impostazioni del dispositivo. È inoltre possibile configurare le applicazioni installate sui dispositivi.

#### Importante

Per usare Device assistant, è necessario che il dispositivo Axis sia connesso alla stessa rete di Management Client.

## Configurazione di un dispositivo Axis

- 1. In Management Client, and are a Site Navigation > AXIS Optimizer > Device assistant (Navigazione sito > AXIS Optimizer > Assistente dispositivo).
- 2. Selezionare un dispositivo e andare a Device settings (Impostazioni dispositivo). Si apre la pagina web del dispositivo.
- 3. Configurare le impostazioni desiderate.

### Installazione di applicazioni in un dispositivo Axis

- 1. In Management Client, andare a Site Navigation > AXIS Optimizer > Device assistant (Navigazione sito > AXIS Optimizer > Assistente dispositivo).
- 2. Selezionare un dispositivo e andare a Device settings (Impostazioni dispositivo). Si apre la pagina web del dispositivo.
- 3. Andare a Apps (App). La posizione di Apps (App) dipende dalla versione del software del dispositivo. Per ulteriori informazioni, vedere la guida del dispositivo.
- 4. Installare le applicazioni desiderate.

### Configurazione delle applicazioni in un dispositivo Axis

- 1. In Management Client, and are a Site Navigation > AXIS Optimizer > Device assistant (Navigazione sito > AXIS Optimizer > Assistente dispositivo).
- 2. Selezionare un dispositivo e andare ad Applications (Applicazioni). Se sul dispositivo sono installate applicazioni, verranno visualizzate qui.
- 3. Accedere all'applicazione pertinente, ad esempio AXIS Object Analytics.
- 4. Configurare l'applicazione in base alle proprie esigenze.

### Aggiornamento delle applicazioni su un dispositivo Axis

- 1. In Management Client, andare a Site Navigation > AXIS Optimizer > Device assistant (Navigazione sito > AXIS Optimizer > Assistente dispositivo).
- 2. Fare clic con il pulsante destro del mouse su un dispositivo e selezionare Show updates (Mostra aggiornamenti). Se è possibile aggiornare tutte le applicazioni, verrà visualizzato un elenco degli aggiornamenti disponibili.
- 3. Scaricare il file di aggiornamento.
- 4. Fare clic su How to update (Come eseguire l'aggiornamento) e seguire le istruzioni.

## Impostazioni dispositivo accessi

## Riavvio di un dispositivo Axis

- 1. In Management Client, andare a Site Navigation > AXIS Optimizer > Device assistant (Navigazione sito > AXIS Optimizer > Assistente dispositivo).
- 2. Fare clic con il pulsante destro del mouse su un dispositivo e selezionare Restart device (Riavvia dispositivo).

## Copia dell'indirizzo IP di un dispositivo Axis

- 1. In Management Client, and are a Site Navigation > AXIS Optimizer > Device assistant (Navigazione sito > AXIS Optimizer > Assistente dispositivo).
- 2. Fare clic con il pulsante destro del mouse su un dispositivo e selezionare Copy device address (Copia indirizzo dispositivo).

## Esegui automazione

## Esegui automazione

## Creazione di azioni per i dispositivi Axis

#### Plugin server di eventi

Il plugin del server di eventi AXIS Optimizer consente la creazione di azioni personalizzate per i dispositivi Axis. Quando si utilizza il motore delle regole XProtect e il plugin del server di eventi, è possibile ad esempio:

- Eseguire un'operazione personalizzata quando l'operatore fa clic su un pulsante in Smart Client. Per un esempio di impostazione, vedere Asciugare più telecamere con un singolo clic a pagina 11.
- Eseguire azioni senza interazioni umane (automazione). Per un esempio di impostazione, vedere Disattivazione delle privacy mask automaticamente su più telecamere a pagina 14.

Il plugin del server di eventi è composto da due parti:

- Un plugin separato che viene eseguito sul server di eventi. Ciò popola il motore delle regole con nuove azioni.
- Una pagina chiamata Axis actions (Azioni Axis) nel server di gestione in cui è possibile procedere alla creazione di nuove azioni preset.

Le azioni personalizzate per i dispositivi Axis sono: esegui controllo operatore, attiva/disattiva il radar, avvia la chiamata all'interfono e asciuga la telecamera (SpeedDry/tergicristallo).

Il plugin server di eventi è compreso in AXIS Optimizer. In un sistema a più PC, è possibile eseguire l'installazione di AXIS Optimizer sul computer Management Client e sul computer del server di eventi.

#### Installazione del plugin del server di eventi

Il plugin del server di eventi è un componente facoltativo compreso nel programma di installazione di AXIS Optimizer. È possibile eseguirne l'installazione solo su un server di eventi del video management system (VMS). Se i requisiti sono soddisfatti, l'installazione del plugin del server eventi verrà richiesta quando si esegue il programma di installazione di AXIS Optimizer.

#### Nota

Il server di eventi VMS necessiterà di un breve riavvio nel corso dell'installazione e a volte nell'ambito dell'aggiornamento di AXIS Optimizer. Verrà ricevuta una notifica in questo caso.

#### Asciugare più telecamere con un singolo clic

Con il plugin Server di eventi è possibile impostare regole personalizzate per agevolare gli operatori. Questo esempio mostra come si asciugano tutte le telecamere in un'area specifica con un clic su un pulsante di sovrapposizione testo.

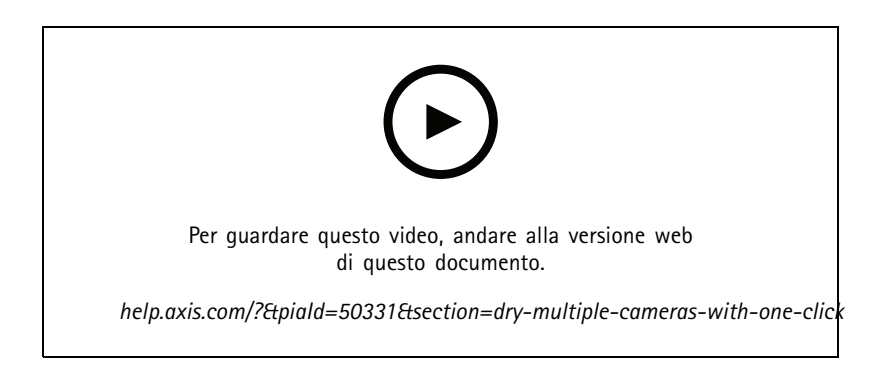

### Esegui automazione

### Nota

Requisiti

- AXIS Optimizer versione 4.0 o successiva sul server di eventi e in Management Client
- Una o più telecamere che supportano la funzione SpeedDry o tergicristallo (ad esempio AXIS Q86, Q87 o Q61 Series).
- 1. Aggiungere un evento definito dall'utente:
  - 1.1 Vai a Site Navigation > Rules and Events (Navigazione sito > Regole ed eventi) e fai clic con il pulsante destro del mouse su User-defined Event (Evento definito dall'utente).
  - 1.2 Selezionare Add User-defined Event (Aggiungi evento definito dall'utente) e immettere un nome, in questo esempio "Asciuga tutte le telecamere".
- 2. Creare una nuova regola:
  - 2.1 Andare a Site Navigation > Rules and Events (Navigazione sito > Regole ed eventi) e fare clic con il pulsante destro del mouse su Rules (Regole).
  - 2.2 Selezionare Add Rule (Aggiungi regola) e immettere un nome, in questo esempio "Regola asciuga tutte le telecamere".
  - 2.3 Selezionare Perform an action on <event>(Esegui un azione legata all'evento).
  - 2.4 Nel campo Edit the rule description (Modifica la descrizione della regola), fare clic su event (evento).
  - 2.5 Andare a Events > External Events > User-defined Events (Eventi > Eventi esterni > Eventi definiti dall'utente) e selezionare Dry all cameras (Asciuga tutte le telecamere).
  - 2.6 Fare clic su Next (Avanti) finché non si arriva a Step 3: Actions (Passaggio: 3 Azioni).
  - 2.7 Selezionare l'azione: Axis: Dry <camera>.
  - 2.8 Nel campo Edit the rule description (Modifica la descrizione della regola), fare clic su Axis: Dry camera.
  - 2.9 Nella finestra Select Triggering Devices (Seleziona dispositivi di attivazione), scegliere Select devices (Seleziona dispositivi) e fare clic su OK.
  - 2.10 Selezionare i dispositivi su cui si desidera attivare l'azione e fare clic su OK, quindi su Finish (Fine).
- 3. In Smart Client, aggiungere l'evento definito dall'utente come pulsante di sovrapposizione su una mappa o vista video.
- 4. Fare clic sul pulsante di sovrapposizione testo e assicurarsi che la regola operi come desiderato.

#### Attivazione della messa a fuoco per più telecamere con un clic

Con il plugin Server di eventi è possibile impostare regole personalizzate per agevolare gli operatori. In questo esempio illustreremo come si attiva la messa a fuoco automatica per tutte le telecamere con un singolo clic.

#### Nota

Requisiti

- AXIS Optimizer versione 4.1 o versione successiva sul server di eventi e in Management Client
- Una o più telecamere che supportano la messa a fuoco automatica
- 1. Aggiungere un evento definito dall'utente:
  - 1.1 Vai a Site Navigation > Rules and Events (Navigazione sito > Regole ed eventi) e fai clic con il pulsante destro del mouse su User-defined Event (Evento definito dall'utente).
  - 1.2 Selezionare Add User-defined Event (Aggiungi evento definito dall'utente) e immettere un nome, in questo esempio "Messa a fuoco automatica".

### Esegui automazione

- 2. Creare una nuova regola:
  - 2.1 Andare a Site Navigation > Rules and Events (Navigazione sito > Regole ed eventi) e fare clic con il pulsante destro del mouse su Rules (Regole).
  - 2.2 Selezionare Add Rule (Aggiungi regola) e immettere un nome, in questo esempio "Esegui messa a fuoco automatica".
  - 2.3 Selezionare Perform an action on <event>(Esegui un azione legata all'evento).
  - 2.4 Nel campo Edit the rule description (Modifica la descrizione della regola), fare clic su event (evento).
  - 2.5 Andare a Events > External Events > User-defined Events (Eventi > Eventi esterni > Eventi definiti dall'utente) e selezionare Autofocus (Messa a fuoco automatica). Fare clic su OK.
  - 2.6 Fare clic su Next (Avanti) finché non si arriva a Step 3: Actions (Passaggio: 3 Azioni).
  - 2.7 Selezionare l'azione Axis: Run autofocus on <camera>(Esegui messa a fuoco automatica sulla telecamera).
  - 2.8 Nel campo Edit the rule description (Modifica la descrizione della regola), fare clic su Axis: Run autofocus on camera (Esegui messa a fuoco automatica sulla telecamera).
  - 2.9 Nella finestra Select Triggering Devices (Seleziona dispositivi di attivazione), scegliere Select devices (Seleziona dispositivi) e fare clic su OK.
  - 2.10 Selezionare i dispositivi su cui si desidera attivare l'azione e fare clic su OK, quindi su Finish (Fine).
- 3. In Smart Client, aggiungere l'evento definito dall'utente "Messa a fuoco automatica" come pulsante di sovrapposizione su una mappa o una vista video.
- 4. Fare clic sul pulsante di sovrapposizione testo e assicurarsi che la regola operi come desiderato.

#### Attivare più sirene con un solo clic

Con il plugin Server di eventi è possibile impostare regole personalizzate per agevolare gli operatori. In questo esempio viene mostrato come attivare più sirene di protezione con un solo clic in Smart Client.

#### Nota

Requisiti

- AXIS Optimizer versione 4.4 o versione successiva sul server di eventi e in Management Client
- Una o più sirene Axis
- L'uscita 1 della sirena stroboscopica di Axis è stata abilitata e aggiunta ai dispositivi di uscita nel Management Client
- 1. Creare un evento definito dall'utente:
  - 1.1 Vai a Site Navigation > Rules and Events (Navigazione sito > Regole ed eventi) e fai clic con il pulsante destro del mouse su User-defined Event (Evento definito dall'utente).
  - 1.2 Selezionare Add User-defined Event (Aggiungi evento definito dall'utente) e immettere un nome, ad esempio "Attiva tutte le sirene".
- 2. In Assistente dispositivo, creare profili della sirena:
  - 2.1 Vai in Site Navigation > AXIS Optimizer > Device assistant (Site Navigation > AXIS Optimizer > Device assistant).
  - 2.2 Selezionare una sirena. Viene visualizzata la pagina Web della sirena.
  - 2.3 Vai su Profiles (Profili) e fai clic su Add profile (Aggiungi profilo).
  - 2.4 Configurare l'operazione che si desidera eseguire quando l'operatore attiva le sirene in Smart Client

### Esegui automazione

- 2.5 Creare gli stessi profili sull'altra sirena. È necessario utilizzare lo stesso nome del profilo su tutti i dispositivi
- 3. Nelle azioni Axis, creare un preset di azione:
  - 3.1 Vai a Site Navigation > Rules and Events > Axis actions (Navigazione del sito > Regole ed eventi > Azioni Axis).
  - 3.2 Fare clic su Add new preset (Aggiungi nuovo preset).
  - 3.3 Vai in Select strobe siren (Seleziona sirena) e fai clic su Strobe siren (Sirena).
  - 3.4 Selezionare le sirene che si desidera utilizzare e fare clic su OK.

Viene visualizzato un elenco di profili delle sirene

- 3.5 Selezionare il profilo sirena creato al passaggio precedente. L'azione preimpostata viene salvata automaticamente
- 3.6 Premere F5 per aggiornare la configurazione del server. Ora è possibile iniziare a utilizzare il nuovo preset azione creato.
- 4. Creare una regola:
  - 4.1 Andare a Site Navigation > Rules and Events (Navigazione sito > Regole ed eventi) e fare clic con il pulsante destro del mouse su Rules (Regole).
  - 4.2 Selezionare Add Rule (Aggiungi regola) e immettere un nome, ad esempio "Attiva tutte le regole per tutte le sirene".
  - 4.3 Selezionare Perform an action on <event>(Esegui un azione legata all'evento).
  - 4.4 Nel campo Edit the rule description (Modifica la descrizione della regola), fare clic su event (evento).
  - 4.5 Andare a Events > External Events > User-defined Events (Eventi > Eventi esterni > Eventi definiti dall'utente) e selezionare Trigger all strobe sirens (Attiva tutte le sirene).
  - 4.6 Fare clic su Next (Avanti) finché non si arriva a Step 3: Actions (Passaggio 3: Azioni).
  - 4.7 Selezionare l'azione Axis: Run a profile on a strobe siren: <preset>(avviare o arrestare un profilo su una sirena stroboscopica: evento.
  - 4.8 Nel campo Edit the rule description (Modifica la descrizione della regola), fare clic su preset.
  - 4.9 Selezionare quale preset che si desidera utilizzare.
  - 4.10 Fare clic su Next (Avanti) quindi su Finish (Fine).
- 5. In Smart Client, aggiungere l'evento definito dall'utente come pulsante di sovrapposizione su una mappa o vista video.
- 6. Fare clic sul pulsante di sovrapposizione testo e assicurarsi che la regola operi come desiderato.

#### Disattivazione delle privacy mask automaticamente su più telecamere

Con il plugin del server di eventi è possibile rendere automatizzate determinate azioni. Questo esempio mostra come si disattivare in automatico le privacy mask su più telecamere quando si verifica un evento di analisi. Nell'esempio, l'evento è l'ingresso di persone o veicoli in un'area alla quale normalmente non dovrebbero accedere. Quando si ha una migliore vista di ciò che sta accadendo le privacy mask potranno essere disabilitate automaticamente.

## Esegui automazione

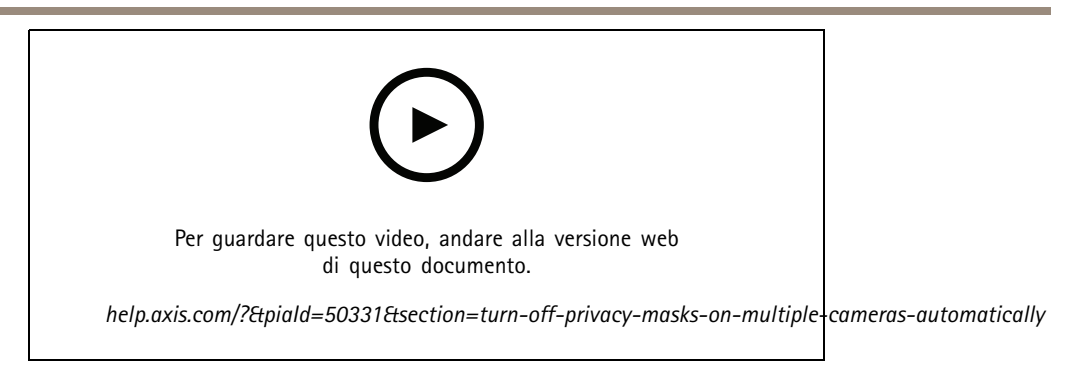

#### Il flusso di lavoro è:

- 1. Configurazione di uno scenario dell'analitica a pagina 15 in AXIS Object Analytics (o altre applicazioni di analisi desiderate)
- 2. Aggiunta dei comandi operatore alle telecamere pertinenti a pagina 15
- 3. Creazione delle azioni preimpostate a pagina 16
- 4. Creazione di una regola per la disattivazione delle privacy mask quando si verifica l'evento di analisi a pagina 16
- 5. Creazione di una regola per riattivare le privacy mask a pagina 16
- 6. Test della regola a pagina 17 e verificare che tutto funzioni correttamente.

#### Nota

Requisiti

- AXIS Optimizer versione 4.0 o successiva sul server di eventi e in Management Client
- Telecamere dotate di AXIS OS 7.40 o versione successiva
- Telecamere capaci di generare eventi, in questo esempio una telecamera dotata di AXIS Object Analytics

#### Configurazione di uno scenario dell'analitica

- 1. Andare a Site Navigation > AXIS Optimizer > Device assistant (Navigazione sito > AXIS Optimizer > Assistente dispositivo) e cercare il dispositivo con le analisi desiderate.
- 2. Fare clic su Applications (Applicazioni) e creare uno scenario di analisi che attiverà l'azione.
- Andare a Devices > Cameras (Dispositivi > Telecamere) e cercare la telecamera sulla quale è stato creato lo scenario di analisi.
- 4. Nella finestra Properties (Proprietà), fare clic su Events > Add (Eventi > Aggiungi).
- 5. Selezionare un evento driver, in questo esempio "Object Analytics: test evento salita" e fare clic su OK.
- 6. Fare clic su Add (Aggiungi) e selezionare l'evento driver "Object Analytics: Event test Falling" (Analisi oggetti: test eventi discendente). Quindi fare clic su OK.
- 7. Fare clic su Salva.

#### Aggiunta dei comandi operatore alle telecamere pertinenti

- 1. Andare a AXIS Optimizer > Operator controls (AXIS Optimizer > Comandi operatore) e aprire la libreria Controlli.
- 2. Nella finestra Configuration (Configurazione), selezionare la cartella pertinente e attivare Turn off privacy mask (Disattiva privacy mask) e Turn on privacy mask (Attiva privacy mask).

## Esegui automazione

#### Creazione delle azioni preimpostate

- 1. Andare a Rules and Events > Axis actions (Regole ed eventi > Azioni Axis) e fare clic su Add new preset (Aggiungi nuovo preset).
- 2. Fare clic su **Cameras (Telecamere)** e selezionare le telecamere pertinenti. In questo esempio: AXIS P1375 e AXIS Q6075-E. Quindi, selezionare il comando **Turn on privacy mask (Attiva privacy mask)**.
- 3. Fare clic su Add new preset > Cameras (Aggiungi nuovo preset > Telecamere) e selezionare le telecamere pertinenti. In questo esempio: AXIS P1375 e AXIS Q6075-E. Quindi, selezionare il comando Turn off privacy mask (Disattiva privacy mask).

#### Creazione di una regola per la disattivazione delle privacy mask quando si verifica l'evento di analisi

- 1. Andare a Site Navigation > Rules and Events (Navigazione sito > Regole ed eventi) e fare clic con il pulsante destro del mouse su Rules (Regole).
- 2. Selezionare Add Rule (Aggiungi regola) e immettere un nome, in questo esempio "Disattiva privacy mask all'avvio dell'analisi".
- 3. Selezionare Perform an action on <event>(Esegui un azione legata all'evento).
- 4. Nel campo Edit the rule description (Modifica la descrizione della regola), fare clic su event (evento). Andare in Devices (Dispositivi) > Configurable Events (Eventi configurabili) e selezionare Object Analytics: Event test Rising (Analisi oggetti: test eventi ascendente).
- 5. Nel campo Edit the rule description (Modifica la descrizione della regola), selezionare un dispositivo, in questo esempio AXIS P1375.
- 6. Fare clic su Next (Avanti) finché non si arriva a Step 3: Actions (Passaggio: 3 Azioni).
- 7. Selezionare l'azione Axis: Run operator control: (Esegui comando operatore) <preset>.
- 8. Nel campo Edit the rule description (Modifica la descrizione della regola), fare clic su preset. Aggiungere quindi l'obiettivo Turn off privacy mask on 2 cameras (Disattiva privacy mask su 2 telecamere) e fare clic su OK.
- 9. Fare clic su Finish (Fine).

#### Creazione di una regola per riattivare le privacy mask

- 1. Selezionare Add Rule (Aggiungi regola) e immettere un nome, in questo esempio "Attiva privacy mask all'arresto dell'analisi".
- 2. Selezionare Perform an action on <event>(Esegui un azione legata all'evento).
- 3. Nella sezione Edit the rule description (Modifica la descrizione della regola), fare clic su event (evento). Andare in Devices (Dispositivi) > Configurable Events (Eventi configurabili) e selezionare Object Analytics: Event test Failing (Analisi oggetti: test eventi discendente).
- 4. Nella sezione Edit the rule description (Modifica la descrizione della regola), selezionare un dispositivo, in questo esempio AXIS P1375.
- 5. Fare clic su Next (Avanti) finché non si arriva a Step 3: Actions (Passaggio: 3 Azioni).
- 6. Selezionare l'azione Axis: Run operator control: (Esegui comando operatore) <preset>.
- 7. Nella sezione Edit the rule description (Modifica la descrizione della regola), fare clic su preset. Aggiungere quindi l'obiettivo Turn on privacy mask on 2 cameras (Attiva privacy mask su 2 telecamere) e fare clic su OK.
- 8. Fare clic su Finish (Fine).

## Esegui automazione

#### Test della regola

- 1. Andare a AXIS Optimizer > Device assistant (AXIS Optimizer > Assistente dispositivo) e trovare il dispositivo con le analisi usate per la creazione dell'automazione. In questo esempio AXIS P1375.
- 2. Aprire lo scenario pertinente e fare clic su Test alarm (Verifica allarme).

#### Attivazione di una sirena quando una videocamera rileva movimento

Con il plugin del server di eventi, hai la possibilità di impostare regole personalizzate per l'automatizzazione delle azioni. In questo esempio viene mostrato come attivare automaticamente le sirene quando una videocamera rileva movimento.

#### Nota

Requisiti

- AXIS Optimizer versione 4.4 o versione successiva sul server di eventi e in Management Client
- Una o più sirene Axis
- Per una versione precedente rispetto alla versione VMS 2022 R2, le azioni Axis non sono disponibili come azioni di arresto.
  Per le versioni precedenti è necessario creare due regole separate per l'esecuzione e l'arresto della sirena stroboscopica.
- 1. Crea profili di sirena stroboscopica:
  - 1.1 Vai in Site Navigation > AXIS Optimizer > Device assistant (Site Navigation > AXIS Optimizer > Device assistant).
  - 1.2 Vai su Axis output devices (Dispositivi output Axis) e seleziona una sirena stroboscopica. Viene visualizzata la pagina Web della sirena.
  - 1.3 Vai su Profiles (Profili) e fai clic su Add profile (Aggiungi profilo).
  - 1.4 Assicurati di scegliere lo stesso nome di profilo per tutte le sirene.
  - 1.5 Configurare l'operazione che deve eseguire la sirena quando rileva movimento.
- 2. Crea preset di azione per l'avvio e l'arresto:
  - 2.1 Vai a Site Navigation > Rules and Events > Axis actions (Navigazione del sito > Regole ed eventi > Azioni Axis).
  - 2.2 Per creare un preset di avvio, vai su Strobe siren (Sirena stroboscopica) e fai clic su Add new preset (Aggiungi nuovo preset).
  - 2.3 Vai in Select strobe siren (Seleziona sirena) e fai clic su Strobe siren (Sirena).
  - 2.4 Seleziona una o più sirene stroboscopiche dall'elenco.
  - 2.5 Seleziona dalla lista il profilo sirena che hai creato precedentemente. L'azione preimpostata viene salvata automaticamente
  - 2.6 Per creare un preset di arresto, fai clic su Add new preset (Aggiungi nuovo preset).
  - 2.7 Vai in Select strobe siren (Seleziona sirena) e fai clic su Strobe siren (Sirena).
  - 2.8 Seleziona dall'elenco le stesse sirene stroboscopiche scelte per il preset di avvio.
  - 2.9 Vai a Select action (Seleziona azione) e seleziona Stop (Arresta).
  - 2.10 Seleziona lo stesso profilo di sirena che è creato per l'azione di avvio. L'azione preimpostata viene salvata automaticamente
  - 2.11 Fare clic su per aggiornare o premere F5 per aggiornare la configurazione del server.
- 3. Creare una regola:

## Esegui automazione

- 3.1 Vai a Site Navigation > Rules and Events > Rules (Navigazione del sito > Regole ed eventi > Regole).
- 3.2 Fai clic con il pulsante destro del mouse su Rules (Regole), seleziona Add Rule (Aggiungi regola) e inserisci un nome.
- 3.3 In Edit the rule description (Modifica la descrizione della regola), fai clic su event (evento).
- 3.4 Vai in Devices > Predefined Events (Dispositivi > Eventi predefiniti) e seleziona Motion Started (Movimento avviato).
- 3.5 In Edit the rule description (Modifica la descrizione della regola), fare clic su devices/recording\_server/management\_server.
- 3.6 Selezionare la videocamera che deve attivare le sirene stroboscopiche.
- 3.7 Fare clic su Next (Avanti) finché non si arriva a Step 3: Actions (Passaggio 3: Azioni).
- 3.8 Selezionare l'azione Axis: avviare o arrestare un profilo su una sirena stroboscopica: <preset>.
- 3.9 In Edit the rule description (Modifica la descrizione della regola), fai clic su preset.
- 3.10 Seleziona il preset di avvio creato in precedenza.
- 3.11 Fare clic su Next (Avanti) e selezionare Perform stop action on <event>(Esegui azione di arresto sull'evento).
- 3.12 Fare clic su Next (Avanti) e selezionare Axis: Start or stop a profile on strobe siren: <evento>(Axis: Avviare o arrestare un profilo sulla sirena stroboscopica: evento).
- 3.13 In Edit the rule description (Modifica la descrizione della regola), fai clic su preset.
- 3.14 Seleziona il preset di arresto creato in precedenza.
- 3.15 Seleziona Finish (Fine).
- 4. Verifica che le sirene stroboscopiche funzionino correttamente quando la telecamera rileva movimento.

#### Riproduci clip audio su altoparlanti o in una zona altoparlante quando una telecamera rileva movimento

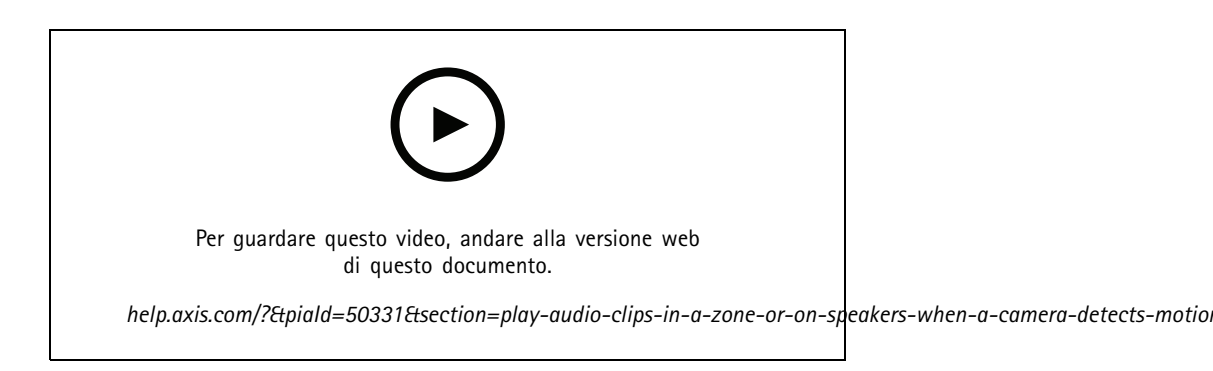

Con il plugin del server di eventi, hai la possibilità di impostare regole personalizzate per l'automatizzazione delle azioni, cosiddette preset di azione. In questo esempio, ti mostriamo come riprodurre una clip audio automaticamente su un altoparlante o in una zona altoparlante quando una telecamera rileva movimento.

### Esegui automazione

### Nota

Requisiti

- AXIS Optimizer versione 4.6 o versione successiva sul server di eventi e in Management Client
- Uno o molteplici altoparlanti Axis dedicati o dispositivi Axis con altoparlanti integrati
- Per la riproduzione di una clip audio in una zona altoparlante, serve un sistema audio AXIS Audio Manager Edge configurato in modo esatto. Per ulteriori informazioni, vedere *Configura gli altoparlanti e le zone nella modalità AXIS Audio Manager Edge a pagina 30*
- 1. Per caricare una clip audio:
  - 1.1 Posizionare la clip audio che si desidera caricare sugli altoparlanti nella cartella predefinita C:\Users\Public\Documents\AXIS Optimizer for Milestone XProtect – Audio Clips\.
  - 1.2 In Management Client, andare in Site Navigation (Navigazione sito) > AXIS Optimizer > Speaker manager (Gestore altoparlante) e selezionare l'altoparlante, il gruppo dispositivi o la zona altoparlanti dalla lista.

#### Nota

Per ottenere maggiori informazioni su come attivare la modalità AXIS Audio Manager Edge, vedi Accesso alla modalità AXIS Audio Manager Edge a pagina 29.

- 1.3 Andare in Audio clips (Clip audio) e fare clic su + davanti alla clip audio che si desidera caricare.
- 1.4 Senza la modalità AXIS Audio Manager Edge, ripeti i passaggi 1.2-1.3 per ogni altoparlante da cui vuoi riprodurre la clip audio. Assicurati di caricare lo stesso file audio su ogni altoparlante.
- 2. Per creare preset azione per la riproduzione di una clip audio su un altoparlante o in una zona altoparlante:
  - 2.1 Andare in Site Navigation (Navigazione del sito) > Rules and Events (Regole ed eventi) > Axis actions (Azioni Axis).
  - 2.2 Per creare un preset di avvio, andare in Audio clips (Clip audio) e fare clic su Add new preset (Aggiungi nuovo preset).
  - 2.3 Con la modalità AXIS Audio Manager Edge, vai su Select playback destination (Seleziona destinazione di riproduzione).

Senza la modalità AXIS Audio Manager Edge, andare in Select speaker.

- 2.4 Seleziona un altoparlante o una zona altoparlante.
- 2.5 Dalla lista, seleziona la clip audio che hai caricato nella fase 1. L'azione preset viene salvata in automatico.
- 2.6 Fare clic su per aggiornare o premere F5 per aggiornare la configurazione del server.
- 3. Per creare una regola:
  - 3.1 Andare in Site Navigation (Navigazione del sito) > Rules and Events (Regole ed eventi) > Rules (Regole).
  - 3.2 Fare clic con il pulsante destro del mouse su Rules (Regole), selezionare Add Rule (Aggiungi regola) e inserire un nome.
  - 3.3 In Edit the rule description (Modifica la descrizione della regola), fare clic su event (evento).
  - 3.4 Andare in Devices (Dispositivi) > Predefined Events (Eventi predefiniti) e selezionare Motion Started (Movimento avviato).
  - 3.5 In Edit the rule description (Modifica la descrizione della regola), fare clic su devices/recording\_server/management\_server.
  - 3.6 Seleziona la telecamera che deve attivare l'azione preset o la clip audio.

## Esegui automazione

- 3.7 Fare clic su Next (Avanti finché non si arriva a Step 3: Actions (Passaggio 3: Azioni).
- 3.8 Selezionare l'azione Axis: Play audio clip: <preset> Axis: riproduci clip audio: preset.
- 3.9 In Edit the rule description (Modifica la descrizione della regola), fare clic su preset.
- 3.10 Seleziona il preset creato al passaggio precedente.
- 3.11 Selezionare Finish (Fine).
- 4. Verifica che la clip audio sia riprodotta in modo esatto quando la telecamera rileva movimento.

#### Risoluzione dei problemi di una regola

Se una regola non funziona, controllare per prima cosa i messaggi del server di eventi per assicurarsi che il servizio eventi sia in esecuzione.

È possibile controllare inoltre i registri di AXIS Optimizer sul server di eventi. Se sono disponibili Management Client o Smart Client, usarli per abilitare e salvare i registri.

## Gestione centralizzata degli elenchi delle targhe

Quando usi AXIS Optimizer List Manager è possibile gestire in modo centralizzato gli elenchi delle targhe per tutte le telecamere contemporaneamente. È possibile creare e gestire liste di consentiti, bloccati e personalizzati direttamente da VMS. Il sistema supporta la combinazione delle liste. Ciò significa che è possibile avere un elenco complessivo che si applica a tutte le telecamere nel sistema e agli elenchi locali che si applicano a telecamere specifiche.

La gestione centralizzata dell'elenco è utile ad esempio quando si desidera automatizzare l'ingresso e l'uscita dai parcheggi o si desidera ricevere un allarme quando il sistema registra una determinata targa.

Per creare e modificare gli elenchi è necessario disporre dei privilegi di amministratore. È possibile concedere diritti di lettura e modifica ad altri ruoli, vedere la sezione Configurazione delle autorizzazioni per gli elenchi a pagina 20.

#### Creazione di un elenco

Nota

Requisiti

- AXIS License Plate Verifier 1.8 o versione successiva in esecuzione sulle telecamere
- Se si desidera creare elenchi personalizzati, occorre AXIS License Plate Verifier 2.0
- 1. Su Management Client, vai su Site Navigation > AXIS Optimizer > License plate lists (Navigazione sito > AXIS Optimizer > Liste targhe).
- 2. Seleziona le telecamere a cui vuoi inviare l'elenco consentiti, bloccati e personalizzato.
- 3. (Facoltativo) Aggiungere ruoli utente che possono visualizzare e modificare la lista consentiti, la lista bloccati e la lista personalizzata.
- 4. Aggiungi targhe all'elenco consentiti, bloccati e personalizzato.

È inoltre possibile importare gli elenchi di targhe esistenti.

Quando l'elenco è in stato Synchronized (Sincronizzato), è stato inviato alle telecamere selezionate.

#### Configurazione delle autorizzazioni per gli elenchi

È possibile configurare i ruoli utente che possono modificare la lista consentiti, la lista bloccati e la lista personalizzata. Questa opzione è utile, ad esempio, quando l'amministratore ha configurato gli elenchi, ma si desidera che l'operatore aggiunga i visitatori in base alle esigenze giornaliere.

## Esegui automazione

#### In Management Client

Tutte le autorizzazioni per la visualizzazione e la modifica degli elenchi per ogni elenco.

- 1. Andare a Security > Roles (Sicurezza > Ruoli) e selezionare un ruolo.
- 2. Vai alla scheda AXIS Optimizer.
- 3. In Role Settings (Impostazioni ruolo), andare ad AXIS Optimizer > License plate lists (AXIS Optimizer > Elenchi delle targhe). Selezionare un elenco e Read (Leggere) e Edit license plates (Modificare le targhe).
  - Per versioni precedenti rispetto a XProtect 2023 R2, vai a MIP > AXIS Optimizer > AXIS Optimizer Security
    > License plate lists (MIP > AXIS Optimizer > AXIS Optimizer Security > Liste targhe) e selezionare Edit license plate lists (Modifica liste targhe).

#### Modifica di un elenco

#### In Management Client

- 1. Vai a Site Navigation > AXIS Optimizer > License plate lists (Navigazione sito > AXIS Optimizer > Liste targhe).
- 2. Selezionare il sito che si desidera modificare.
- 3. Aggiornare Cameras (Telecamere) o License plates (Targhe) in base alle esigenze.

Quando l'elenco passa allo stato Synchronized (Sincronizzato), le modifiche verranno inoltrate alle telecamere selezionate.

#### In Smart Client

1. Vai alle Targhe Axis a pagina 59 e fai clic su License plate lists (Elenchi targhe).

Se la scheda non è visualizzata, vai su Settings > Axis search options (Impostazioni > Opzioni di ricerca Axis) e selezionare Show license plate search tab (Mostra scheda ricerca targa).

- 2. Selezionare il sito che si desidera modificare.
- 3. Aggiungi targhe all'elenco consentiti, bloccati e personalizzato.

È inoltre possibile importare gli elenchi delle targhe esistenti.

Quando l'elenco è in stato Synchronized (Sincronizzato), è stato inviato alle telecamere selezionate.

#### Importazione di un elenco

È possibile importare gli elenchi in diversi formati testo o CSV.

- Formato del testo consentito: una targa su ogni riga
- Formati CSV consentiti:
  - una targa per ciascuna riga
  - Due campi: data e targa
  - Tre campi: targa, proprietario e commento
  - Quattro campi: targa, proprietario, commento e la stringa "Attivo" o "Inattivo" (stesso formato di quando si esporta un elenco)

#### In Management Client

- 1. Vai a Site Navigation > AXIS Optimizer > License plate lists (Navigazione sito > AXIS Optimizer > Liste targhe).
- 2. Selezionare il sito che si desidera modificare.

## Esegui automazione

- 3. Vai su Allowed (Consentito), Blocked (Bloccato) o Custom (Personalizzato).
- 4. Fare clic su e selezionare Import to allow list (Importa nell'elenco consentiti), Import to block list (Importa nell'elenco bloccati) o Import to custom list (Importa nell'elenco personalizzato).
- 5. Nella finestra di dialogo Reset list (Ripristina elenco):
  - Fare clic su Yes (Si) per la rimozione di tutte le targhe esistenti ed eseguire l'aggiunta alla lista delle sole targhe appena importate.
  - Fare clic su No per eseguire la fusione delle targhe appena importate con quelle esistenti nella lista.

#### In Smart Client

1. Vai alle Targhe Axis a pagina 59 e fai clic su License plate lists (Elenchi targhe).

Se la scheda non è visualizzata, vai su Settings > Axis search options (Impostazioni > Opzioni di ricerca Axis) e selezionare Show license plate search tab (Mostra scheda ricerca targa).

- 2. Selezionare il sito che si desidera modificare.
- 3. Vai su Allowed (Consentito), Blocked (Bloccato) o Custom (Personalizzato).
- 4. Fare clic su e selezionare Import to allow list (Importa nell'elenco consentiti), Import to block list (Importa nell'elenco bloccati) o Import to custom list (Importa nell'elenco personalizzato).
- 5. Nella finestra di dialogo Reset list (Ripristina elenco):
  - Fare clic su **Yes (Si)** per la rimozione di tutte le targhe esistenti ed eseguire l'aggiunta alla lista delle sole targhe appena importate.
  - Fare clic su No per eseguire la fusione delle targhe appena importate con quelle esistenti nella lista.

#### Esportazione di un elenco

#### Nota

Per esportare gli elenchi delle targhe, è necessario disporre dei diritti di amministratore.

#### In Management Client

- 1. Vai a Site Navigation > AXIS Optimizer > License plate lists (Navigazione sito > AXIS Optimizer > Liste targhe).
- 2. Selezionare il sito che si desidera modificare.
- 3. Vai su Allowed (Consentito), Blocked (Bloccato) o Custom (Personalizzato).
- 4. Fare clic su e selezionare Export allow list (Esporta elenco consentiti), Export block list (Esporta elenco bloccati) o Export custom list (Esporta elenco personalizzato).

L'elenco esportato sarà in formato CSV con quattro campi: targa, proprietario, commento e stato attivo o inattivo.

In Smart Client

1. Vai alle *Targhe Axis a pagina 59* e fai clic su License plate lists (Elenchi targhe).

Se la scheda non è visualizzata, vai su Settings > Axis search options (Impostazioni > Opzioni di ricerca Axis) e selezionare Show license plate search tab (Mostra scheda ricerca targa).

- 2. Selezionare il sito che si desidera modificare.
- 3. Vai su Allowed (Consentito), Blocked (Bloccato) o Custom (Personalizzato).

## Esegui automazione

4. Fare clic su • e selezionare Export allow list (Esporta elenco consentiti), Export block list (Esporta elenco bloccati) o Export custom list (Esporta elenco personalizzato).

L'elenco esportato sarà in formato CSV con quattro campi: targa, proprietario, commento e stato attivo o inattivo.

#### Ulteriori informazioni sugli elenchi

- È possibile creare diversi siti.
- Ciascun sito è associato a una o più telecamere su cui è installato AXIS License Plate Verifier.
- Ciascun sito è associato a uno o più ruoli utente VMS. Il ruolo utente definisce chi dispone dell'autorizzazione di lettura e modifica degli elenchi delle targhe.
- Tutte le liste sono archiviate nel database VMS.
- Quando si aggiunge la telecamera a un sito, le targhe già esistenti sulla telecamera vengono sovrascritte.
- Se la stessa telecamera è presente in diversi siti, la telecamera riceverà la somma di tutti gli elenchi.
- Se la stessa targa è in molteplici liste, "bloccati" ha la priorità più elevata, "consentiti" ha priorità media e "personalizzato" ha la priorità più bassa.
- Per ciascuna targa, è possibile aggiungere informazioni sul proprietario del veicolo. Tuttavia, queste informazioni non vengono sincronizzate con le telecamere.

## Rispondi agli eventi in diretta

## Rispondi agli eventi in diretta

### Uso dei comandi del dispositivo

#### Comandi operatore

I controlli operatore consentono l'accesso alle funzionalità specifiche di una telecamera Axis direttamente da Smart Client. Le funzionalità alle quali è possibile avere accesso dipendono dalle telecamere nel sistema e dalle funzionalità di cui sono dotate. Oltre ai controlli operatore preinstallati, è possibile crearne di personalizzati. È inoltre possibile configurare i controlli ai quali un operatore ha accesso.

Alcuni esempi di controlli operatore:

- Attivare o disattivare il tergicristallo
- Attivare o disattivare il riscaldatore
- Attivare o disattivare I'IR
- Focus Recall
- Attivare o disattivare WDR
- Attivare o disattivare lo stabilizzatore elettronico dell'immagine (EIS)
- Attivare o disattivare privacy mask.

Per informazioni sui controlli dell'operatore specifici della telecamera, vedere la scheda tecnica.

#### Accesso ai controlli operatore

Nota

Requisiti

- Dispositivi Axis con AXIS OS 7.10, 7.40 o successiva. (Le versioni 7.20 e 7.30 non supportano i comandi operatore)
- 1. In Smart Client, fare clic su Live (Diretta) e andare alla telecamera Axis.
- 2. Fare clic su 🔛 e selezionare la funzione da usare.

#### Salvataggio di un'area di messa a fuoco per una telecamera PTZ

Il richiamo della messa a fuoco consente il salvataggio di aree di messa a fuoco alle quali la telecamera PTZ torna in automatico quando si sposta su tale area della scena. Risulta utile specialmente in condizioni di bassa luminosità in cui la telecamera avrebbe altrimenti difficoltà a trovare la messa a fuoco.

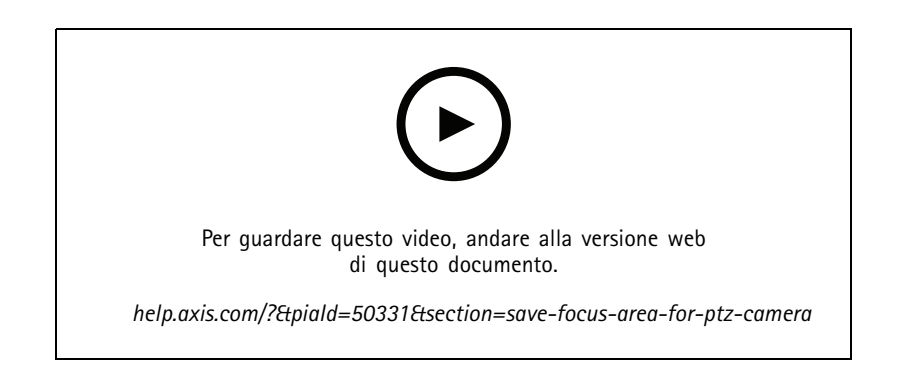

## Rispondi agli eventi in diretta

1. In Smart Client, spostare la telecamera sull'area sulla quale si desidera effettuare la messa a fuoco.

#### Nota

Le condizioni di luminosità devono essere ottimali quando si imposta l'area di messa a fuoco.

- 2. Mettere a fuoco la telecamera.
- 3. Selezionare Add Focus Recall Zone (Aggiungi zona di richiamo messa a fuoco).

In seguito, quando si ruota o si inclina la telecamera e si sposta la vista su un'area, la telecamera richiama in automatico la messa a fuoco preimpostata per quella vista. Anche se si esegue lo zoom avanti o indietro, la telecamera preserverà la stessa posizione di messa a fuoco.

Se la zona è configurata in modo inesatto, selezionare Remove Focus Recall Zone (Rimuovi zona di richiamo messa a fuoco).

#### Esecuzione della messa a fuoco automatica di una telecamera

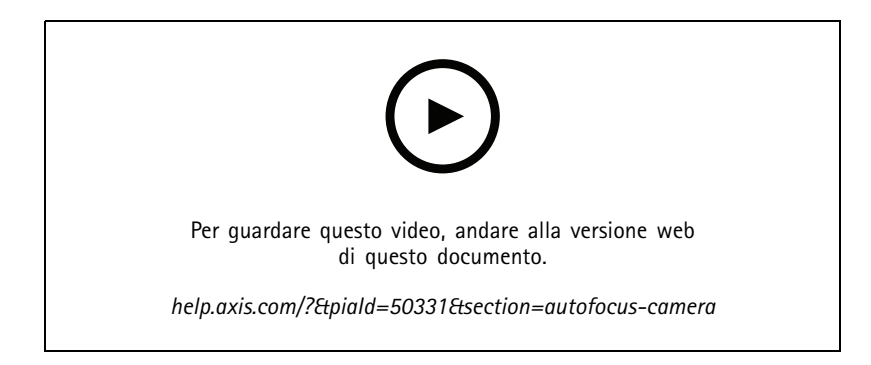

Le telecamere con messa a fuoco automatica possono regolare l'obiettivo meccanicamente e automaticamente in modo che l'immagine rimanga a fuoco nell'area di interesse quando la vista cambia.

#### Messa a fuoco automatica su telecamere PTZ

- 1. In Smart Client, selezionare una vista della telecamera.
- 2. Fare clic su 🔛 e andare in Set Focus (Imposta messa a fuoco) > AF (Messa a fuoco automatica).

Focus Control (Controllo messa a fuoco) consente di spostare il punto di messa a fuoco più vicino o più lontano:

- Per un passo più ampio, fare clic sulla barra grande.
- Per un passo più piccolo, fare clic sulla barra piccola.

Messa a fuoco automatica su telecamere fisse di tipo box e dome

- 1. In Smart Client, selezionare una vista della telecamera.
- 2. Fare clic su 🔛 e andare in Autofocus (Messa a fuoco automatica).

## Rispondi agli eventi in diretta

### Attivazione di speed dry o del tergicristallo

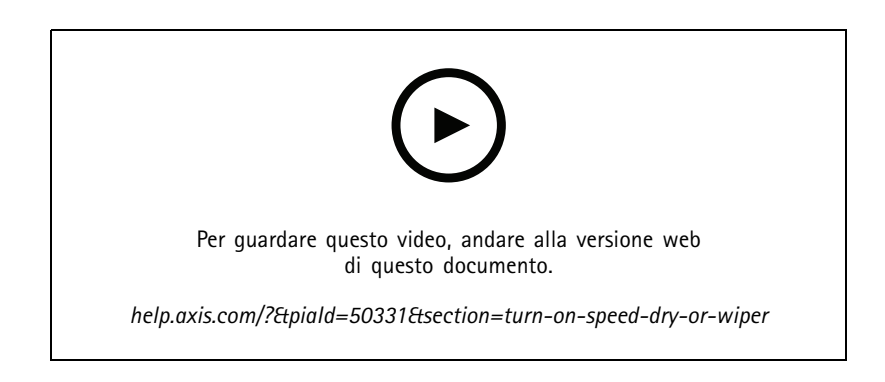

La funzione speed dry consente alla cupola di scuotere via i liquidi quando si bagna. Quando la cupola vibra ad alta velocità, la tensione superficiale dell'acqua si spezza e le gocce vengono rimosse. Questo consente alla telecamera di produrre immagini nitide anche in caso di pioggia.

#### Per attivare la funzione speed dry

- 1. In Smart Client, selezionare una vista della telecamera.
- 2. Fare clic su 🔛 e andare in PTZ > Speed Dry.

#### Importante

La funzione speed dry è disponibile solo nelle telecamere della serie AXIS Q61.

#### Per attivare la funzione tergicristallo

Il tergicristallo rimuove l'acqua e la pioggia in eccesso dall'obiettivo delle telecamere di posizionamento Axis.

- 1. In Smart Client, selezionare una vista della telecamera.
- 2. Fare clic su 🖄 .

#### Importante

La funzione del tergicristallo è disponibile solo nelle telecamere della serie AXIS Q86.

#### Misura temperatura spot

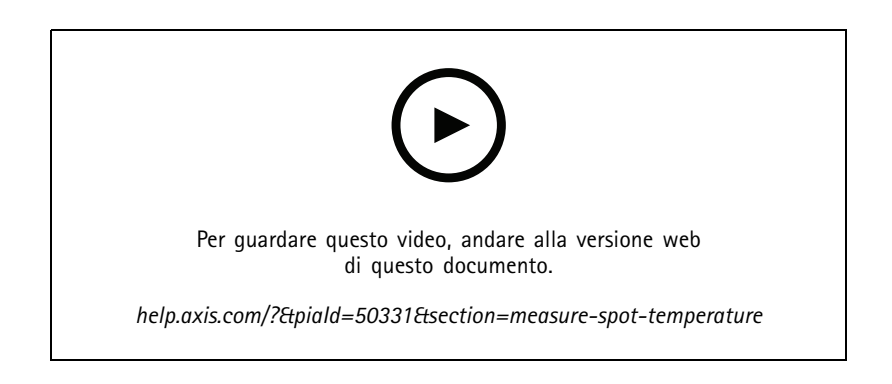

## Rispondi agli eventi in diretta

Se hai nel tuo sistema una telecamera nella quale è integrata la lettura temperatura spot, è possibile misurare la temperatura direttamente nella vista della telecamera. Le telecamere AXIS con lettura temperatura spot sono AXIS Q1961-TE, AXIS Q2101-E e AXIS Q2901-E.

- 1. In Smart Client, apri una vista della telecamera in una telecamera integrata con la lettura temperatura spot.
- 2. Per misurare la temperatura spot, fare clic su 🗳 e selezionare:
  - Measure spot temperature (Misura la temperatura spot) per AXIS 02901-E.
  - Enable temperature spot meter (Abilita il misuratore spot della temperatura) per AXIS Q1961-TE e AXIS Q2101-E.
- 3. Fare clic su qualsiasi area nella vista e verrà visualizzata la temperatura spot corrente.

Per Q1961-TE e AXIS Q2101-E, fare clic su Done (Fatto).

- 4. Per AXIS Q1961-TE e AXIS Q2101-E, la temperatura spot resterà sull'immagine fino alla disabilitazione:
  - Selezionare Disable temperature spot meter (Disabilita misurazione temperatura spot).

#### Nota

Se si utilizza lo zoom digitale, le misurazioni della temperatura possono dare risultati non corretti.

#### Zoom in avanti e tracciamento automatico di un oggetto in movimento

#### Autotracking

Con il rilevamento automatico, la telecamera esegue automaticamente lo zoom in avanti e rintraccia gli oggetti in movimento, ad esempio un veicolo o una persona. È possibile selezionare manualmente un oggetto di cui tenere traccia o impostare le aree di attivazione e lasciare che la telecamera rilevi gli oggetti in movimento. Quando la telecamera non rileva un oggetto, ritorna alla posizione iniziale dopo 5 s.

- Configurare le aree di attivazione in Management Client.
- In Smart Client sarà possibile visualizzare:
  - Quadrato rosso: l'oggetto tracciato
  - Zone gialle: aree di attivazione
  - Zone blu: oggetti percepiti come non in movimento o statici

#### Configurazione del tracking automatico

#### Nota

Requisiti

- Una o molteplici telecamere Axis con supporto per Tracking automatico 2, ad esempio AXIS Q6075 PTZ Dome Network Camera
- Metadati abilitati in Management Client ed Eventi abilitati nel flusso metadati
- 1. In Management Client, aggiungere la telecamera che supporta Autotracking 2.0 (Tracking automatico 2) al server di registrazione.
- 2. Assicurarsi che la telecamera e i dispositivi di metadati siano abilitati.
- 3. Selezionare Metadati 1 per la telecamera e fare clic su Settings (Impostazioni).
- 4. Vai a Metadata stream > Event data (Flusso metadati > Dati evento) e seleziona Yes (Si).
- 5. Fare clic su Salva.

## Rispondi agli eventi in diretta

- 6. Assicurarsi che l'applicazione Tracking automatico 2 sia avviata:
  - 6.1 In Management Client, andare a AXIS Camera Assistant e selezionare la telecamera.
  - 6.2 Andare inSettings (Impostazioni) > Apps (Applicazioni) > axis-ptz-autotracking. Avviare l'applicazione se è disattiva.
- 7. Zone di impostazione (profili):
  - 7.1 In Management Client, andare a AXIS Camera Assistant e selezionare la telecamera.
  - 7.2 Andare a Settings > Profiles (Impostazioni > Profili).
  - 7.3 Fare clic su +.
  - 7.4 Immettere un nome e selezionare una posizione preset per il profilo, quindi fare clic su Done (Fatto).

Viene visualizzato un quadrato giallo: l'area di attivazione.

7.5 Per spostare l'area di attivazione, fare clic al suo interno e trascinarla. Per modificare le dimensioni e la forma dell'area di attivazione, fare clic sui punti di ancoraggio e trascinarli

#### Attivazione o disattivazione del tracking automatico

- 1. In Smart Client, fare clic su 🔛 .
- 2. Selezionare Turn on autotracking (Attiva tracking automatico) o Turn off autotracking (Disattiva tracking automatico).

#### Avvio manuale dell'autotracking

Al passaggio del mouse su un oggetto o in sua prossimità, si attiva la sovrimpressione. Facendo clic con il pulsante destro del mouse, un oggetto viene impostato come destinatario e la telecamera inizia a seguire l'oggetto da rilevare. La telecamera si ripristina dopo 5 secondi se l'oggetto non potrà più essere rilevato.

#### Creazione di comandi operatore personalizzati

- 1. In Management Client, andare a Site Navigation > AXIS Optimizer > Operator controls (Navigazione sito > AXIS Optimizer > Comandi operatore).
- 2. Selezionare un dispositivo o un gruppo di dispositivi.
- 3. Fare clic su Add new control (Aggiungi nuovo comando).
- 4. immettere un Nome e una Descrizione.
- 5. Selezionare Administrator (Amministratore) se si desidera che il controllo dell'operatore sia disponibile solo per gli utenti con diritti di amministratore.
- 6. Aggiungere l'URL VAPIX per il controllo specifico.

Esempio: Per aggiungere il *Defog (sbrinamento)* al comando operatore, immettere l'URL: /axis-cgi/param.cgi?action=update&imageSource.IO.Sensor.Defog=on.

Per ulteriori informazioni sulle API dei dispositivi di rete Axis, vedere la .

7. Accedere a Smart Client e verificare che il comando operatore funzioni come previsto.

#### Configurazione degli accessi ai comandi dell'operatore

È possibile configurare a quali comandi ha accesso un operatore di Smart Client.

1. In Management Client, andare a Site Navigation > AXIS Optimizer > Operator controls (Navigazione sito > AXIS Optimizer > Comandi operatore).

## Rispondi agli eventi in diretta

- 2. Selezionare un dispositivo o un gruppo di dispositivi.
- 3. Selezionare i controlli operatore a cui si desidera che gli operatori abbiano accesso in Smart Client.

### Interazione attraverso gli altoparlanti

#### Gestore altoparlante

Gestore altoparlanti integra i dispositivi audio Axis nel VMS per darti la massima funzionalità dei dispositivi Axis.

• Eseguire l'accesso agli altoparlanti correlati alla telecamera

Connettere le telecamere a un altoparlante o a un gruppo di altoparlanti ed eseguire l'accesso agli altoparlanti dalla visualizzazione in diretta. Non sarà più necessario cercare gli altoparlanti manualmente.

Inviare audio a un gruppo di altoparlanti

Inviare audio a più altoparlanti con un solo clic. Usare i gruppi già definiti nel sistema.

• Gestire le clip audio

Configurare la libreria di clip audio locale e caricare clip audio nell'altoparlante con un singolo clic.

• Intervenire immediatamente grazie agli altoparlanti

Reagire in fretta ad un allarme senza uscire dalla Gestione allarmi.

• Sincronizzare l'audio tra gli altoparlanti

Se si desidera usare il sistema audio per la musica di sottofondo, Gestore altoparlanti consente di impostare le zone per la sincronizzazione dell'audio tra gli altoparlanti.

#### Modalità AXIS Audio Manager Edge

La modalità AXIS Audio Manager Edge permette di usare tutte le funzioni di Gestione altoparlante con un sistema audio *AXIS Audio Manager Edge*. Con la modalità AXIS Audio Manager Edge, sarai in grado di combinare annunci dal vivo o preregistrati con annunci pubblicitari e musica di sottofondo. Inoltre, è semplice da usare per la pianificazione e l'impostazione dei contenuti settimanali.

#### Nota

In modalità AXIS Audio Manager Edge, non si possono usare output audio integrati della telecamera e altri dispositivi audio incompatibili.

#### Accesso alla modalità AXIS Audio Manager Edge

In Management Client, si può accendere la modalità AXIS Audio Manager Edge in Gestione altoparlanti.

- 1. Vai a Site Navigation > AXIS Optimizer > Speaker manager (Navigazione sito > AXIS Optimizer > Gestore altoparlante).
- 2. Attiva AXIS Audio Manager Edge mode (Modalità AXIS Audio Manager Edge).

Per maggiori informazioni su AXIS Audio Manager Edge, consulta il manuale per l'utente di AXIS Audio Manager Edge.

## Rispondi agli eventi in diretta

#### Nota

Si può attivare o disattivare la modalità AXIS Audio Manager Edge in qualsiasi momento. Le impostazioni sono mantenute quando si cambia modalità.

Ogni modifica apportata in AXIS Audio Manager Edge nella visualizzazione Web impone l'aggiornamento dell'elenco dei siti.

Andare in Site Navigation (Navigazione sito) > AXIS Optimizer > Speaker manager (Gestore altoparlante) e selezionare

#### Configurazione degli altoparlanti

#### Prima di iniziare

Per iniziare a usare gli altoparlanti Axis o configurare gli altoparlanti in modalità AXIS Audio Manager Edge, iniziare configurando il sistema in base alla modalità desiderata:

- Per la configurazione e l'accesso agli altoparlanti:
  - Se si usa la modalità AXIS Audio Manager Edge, consultare *Configura gli altoparlanti e le zone nella modalità AXIS Audio Manager Edge a pagina 30*.
  - Altrimenti, vedere Configura gli altoparlanti senza modalità AXIS Audio Manager Edge a pagina 31.
- Per eseguire l'accesso agli altoparlanti direttamente dalle viste telecamera del VMS, vedere Associazione di una telecamera a un altoparlante o a un gruppo di dispositivi a pagina 31.
- Per la riproduzione di clip audio dagli altoparlanti, consultare Caricamento di clip audio sugli altoparlanti a pagina 32.

#### Configura gli altoparlanti e le zone nella modalità AXIS Audio Manager Edge

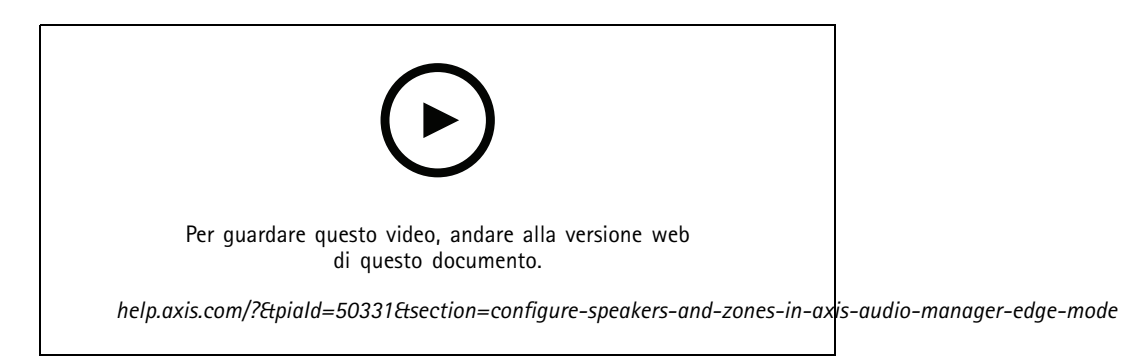

#### Nota

Affinché la modalità AXIS Audio Manager Edge funzioni correttamente, è necessario aggiungere al VMS solo i dispositivi per le sorgenti di paging dei responsabili, degli intermediari, i destinatari del paging e gli altoparlanti autonomi.

Per la riproduzione di clip audio e per parlare in tempo reale, devi prima attivare il paging per le tue zone.

- 1. In Management Client, andare a Site Navigation > Devices > Speakers (Navigazione sito > Dispositivi > Altoparlanti) per aggiungere gruppi di dispositivi o aggiungere e rimuovere altoparlanti dai gruppi di dispositivi.
- 2. Vai a Site Navigation > AXIS Optimizer > Speaker manager (Navigazione sito > AXIS Optimizer > Gestore altoparlante) e assicurati che AXIS Audio Manager Edge mode (Modalità AXIS Audio Manager Edge) sia attivata.

## Rispondi agli eventi in diretta

Gestione altoparlanti cercherà successivamente tutti gli altoparlanti nel sistema VMS e mostrerà tutti i siti AXIS Audio Manager Edge e le zone che si possono usare in Smart Client.

- 3. Nell'elenco dei siti, seleziona un'area con paging disattivato.
- 4. Seleziona Turn on paging for the zone (Attiva paging per la zona).

#### Nota

Se l'impostazione non riesce, controlla la configurazione AXIS Audio Manager Edge e riprova.

#### Configura gli altoparlanti senza modalità AXIS Audio Manager Edge

- 1. In Management Client, andare a Site Navigation > Devices > Speakers (Navigazione sito > Dispositivi > Altoparlanti) per aggiungere gruppi di dispositivi o aggiungere e rimuovere altoparlanti dai gruppi di dispositivi.
- 2. Andare in Site Navigation (Navigazione sito) > AXIS Optimizer > Speaker manager (Gestore altoparlante) e fare clic su
  - 2.1 Nella finestra Manage Side Panel (Gestisci pannello laterale), selezionare gli altoparlanti che si desidera mostrare in Smart Client.
  - 2.2 Fare clic su Add (Aggiungi) quindi su OK.

Gli altoparlanti nel pannello Visible (Visibile) sono ora visibili in Smart Client per tutti gli utenti che hanno accesso all'altoparlante.

- 3. Per rimuovere gli altoparlanti:
  - 3.1 Andare in Site Navigation (Navigazione sito) > AXIS Optimizer > Speaker manager (Gestore altoparlante) e fare clic su
  - 3.2 Nella finestra Manage Side Panel (Gestisci pannello laterale), selezionare gli altoparlanti che si desidera rimuovere.
  - 3.3 Fare clic su Remove (Rimuovi) quindi su OK.

#### Associazione di una telecamera a un altoparlante o a un gruppo di dispositivi

Per usare un altoparlante specifico, un gruppo di dispositivi o una zona direttamente nella vista della telecamera di Smart Client, è possibile eseguirne l'associazione a una telecamera.

- 1. In Management Client, andare a Site Navigation > AXIS Optimizer > Speaker manager (Navigazione sito > AXIS Optimizer > Gestore altoparlante) e selezionare l'altoparlante, il gruppo dispositivi o la zona.
- 2. Nella finestra Associated cameras (Telecamere associate), fare clic su + e selezionare le telecamere a cui si desidera associare l'altoparlante, il gruppo dispositivi o la zona.

Quando una telecamera è associata a un altoparlante, a un gruppo di dispositivi o a una zona, nella barra strumenti nella vista

della telecamera su Smart Client compare 🖤

## Rispondi agli eventi in diretta

#### Caricamento di clip audio sugli altoparlanti

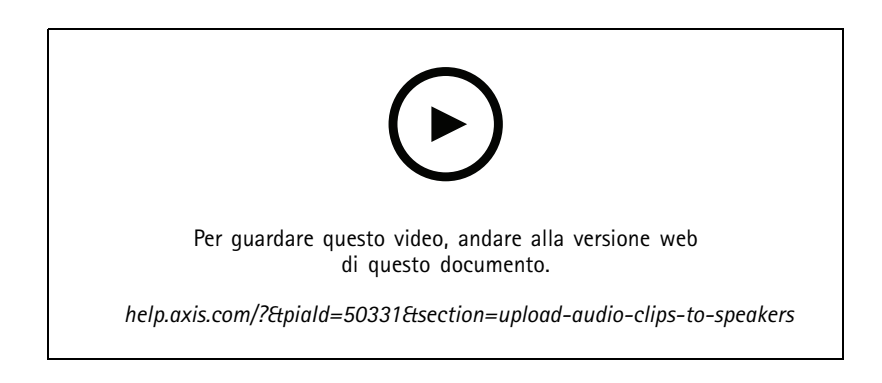

Per la riproduzione di clip audio in un altoparlante gruppo dispositivi o zona da Smart Client, è necessario prima caricare le clip audio sugli altoparlanti in Management Client.

- 1. Posizionare le clip audio che si desidera caricare sugli altoparlanti nella cartella predefinita C:\Users\Public\Documents\AXIS Optimizer for Milestone XProtect – Audio Clips\.
- 2. In Management Client, andare a Site Navigation > AXIS Optimizer > Speaker manager (Navigazione sito > AXIS Optimizer > Gestore altoparlante) e selezionare l'altoparlante, il gruppo dispositivi o la zona.
- 3. Vai a Audio clips (Clip audio) e fai clic su + davanti alle clip che desideri caricare negli altoparlanti.

#### Regolazione del volume

Per modificare il volume dei tuoi altoparlanti.

- 1. Se usi AXIS Audio Manager Edge, procedi come segue:
  - 1.1 In Management Client, vai a Site Navigation > Speaker manager (Navigazione sito > Gestore altoparlante) e assicurati che AXIS Audio Manager Edge mode (Modalità AXIS Audio Manager Edge) sia attivata.
  - 1.2 Selezionare un sito.
  - 1.3 Utilizza AXIS Audio Manager Edge per la gestione delle impostazioni audio dei dispositivi.

Per maggiori informazioni sulla modifica del volume dei tuoi dispositivi in AXIS Audio Manager Edge, consulta il manuale per l'utente di AXIS Audio Manager Edge.

- 2. Altrimenti:
  - 2.1 In Management Client, andare a Site Navigation > Speaker manager (Navigazione sito > Gestore altoparlante) e selezionare l'altoparlante, il gruppo dispositivi o la zona.
  - 2.2 Vai a Volume e imposta il volume desiderato.

## Rispondi agli eventi in diretta

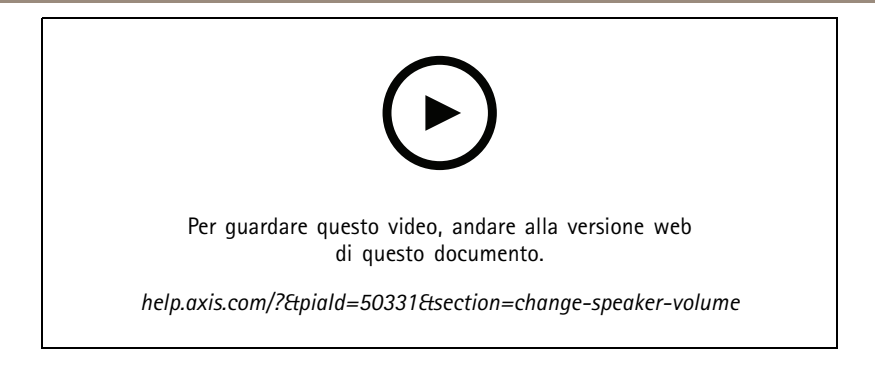

#### Riproduci audio sugli altoparlanti

- 1. In Smart Client, andare a Live > MIP plug-ins > Axis speaker control (In tempo reale > Plug-in MIP > Controllo altoparlante Axis) e selezionare un altoparlante, un gruppo di dispositivi o una zona nell'elenco a discesa.
- 2. Fai sì che il microfono invii l'audio all'altoparlante:

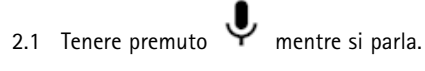

Assicurati che il misuratore del livello del microfono mostri attività vocale.

- 3. Riproduci una clip audio sull'altoparlante:
  - 3.1 Vai a Media clip (Clip multimediale) e seleziona una clip audio nell'elenco a discesa.
  - 3.2 Per iniziare a riprodurre la clip audio sull'altoparlante selezionato, fare clic su Riproduci.

#### Riproduci audio su altoparlanti nella vista della telecamera

- 1. In Smart Client, andare a una vista della telecamera.
- 2. Se sussiste un'associazione con un altoparlante, un gruppo di dispositivi o una zona,  $\Psi$  è visibile nella barra strumenti.
- 3. Fare clic  $\Psi$  per aprire la finestra Axis speaker control (Controllo altoparlante Axis).
- 4. Fai sì che il microfono invii l'audio all'altoparlante:
  - 4.1 Tenere premuto  $\Psi$  mentre si parla.

Assicurati che il misuratore del livello del microfono mostri attività vocale.

- 5. Riproduci una clip audio sull'altoparlante:
  - 5.1 Vai a Media clip (Clip multimediale) e seleziona una clip audio nell'elenco a discesa.
  - 5.2 Per iniziare a riprodurre la clip audio sull'altoparlante selezionato, fare clic su Riproduci.

### Gestione visitatori

#### **Plugin dell'interfono**

Gli intercom di rete Axis combinano comunicazione, videosorveglianza e controllo remoto dei varchi d'ingresso in un unico dispositivo. AXIS Optimizer semplifica la configurazione e l'utilizzo degli intercom Axis assieme al VMS. Ad esempio, è possibile ricevere chiamate e aprire le porte.

## Rispondi agli eventi in diretta

#### Impostazione di un interfono

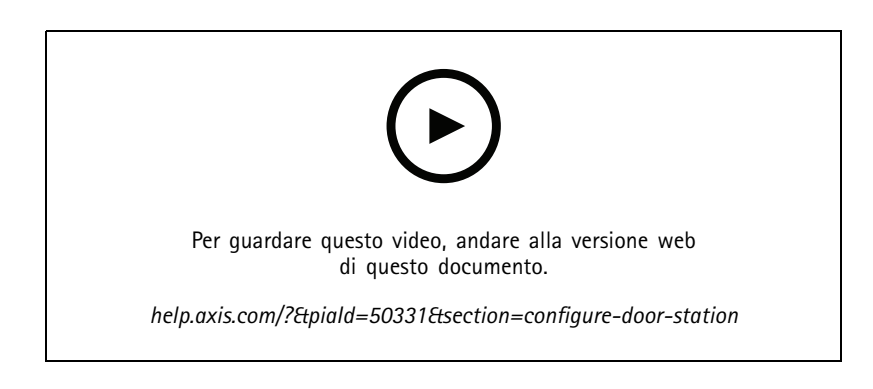

In genere, il blocco porta dovrebbe essere collegato al primo relè dell'intercom. AXIS Optimizer determina quale porta di output utilizzare in base alle informazioni in**Usage (Utilizzo)**. Userà la prima porta con **Usage = Door (Uso = porta)** (RELAY1 per impostazione predefinita).

#### Nota

Requisiti

- Un interfono Axis
- Un microfono installato sul PC che riceve le chiamate
- Smart Client in funzione

#### Nota

Dalla versione 5.0.X.X, AXIS Optimizer configura gli interfono nella VMS utilizzando un metodo di configurazione diverso rispetto alle versioni precedenti. Il dispositivo di metadati può essere utilizzato per il rilevamento delle chiamate al posto di Input 1. Il precedente metodo di configurazione è ancora supportato, tuttavia per le nuove installazioni consigliamo di ricorrere al nuovo metodo di configurazione.

- 1. Installare la versione più recente di AXIS Optimizer su ciascun client da cui si desidera ricevere chiamate e controllare la porta.
- 2. Eseguire l'accesso a Management Client.
- 3. Aggiungere l'interfono Axis al server di registrazione.
- 4. In Management Client, abilitare tutti i dispositivi necessari. Per ricevere chiamate in Smart Client è necessario disporre di:
  - Telecamera 1
  - Microfono
  - Altoparlante
  - Metadati
  - Input 2 (facoltativo se si dispone di un relè di sicurezza connesso all'interfono sulla porta 2)
  - Uscita collegata alla porta. Se si conosce l'uscita collegata alla porta, selezionarla. In caso contrario, selezionare tutte le uscite.
- 5. Andare a Site Navigation > Devices > Metadata (Navigazione sito > Dispositivi > Metadati) e selezionare il dispositivo Metadati per l'interfono in fase di installazione.
- 6. Fai clic su Settings (Impostazioni).

## Rispondi agli eventi in diretta

- 7. Impostare Event data (Dati evento) su Yes (Sì).
- 8. Fare clic su Salva.
- 9. Se è stato abilitato Input 2, è necessario configurare anch'esso.
  - 9.1 Andare a Site Navigation > Devices > Input (Navigazione sito > Dispositivi > Input) e selezionare Input 2.
  - 9.2 Fare clic su Events (Eventi), quindi su Add (Aggiungi).
  - 9.3 Selezionare Input Falling event (Evento caduta input) e aggiungerlo agli input abilitati. Ripetere per Input Rising event (Evento salita input).
  - 9.4 Fare clic su Salva.
- 10. Per impostare permessi per ruoli specifici, consulta Impostazione delle autorizzazioni per l'interfono a pagina 35.
- 11. Chiamata di prova a pagina 36.

#### Impostazione delle autorizzazioni per l'interfono

Per gestire una chiamata, è necessario prima abilitare le autorizzazioni.

- 1. Vai su Site Navigation > Security > Roles (Navigazione sito > Sicurezza > Ruoli).
- 2. Scegli un ruolo.
- 3. Vai a Overall Security (Sicurezza generale).
- 4. Verifica che siano impostati i permessi necessari per ogni gruppo di sicurezza. Vai su Hardware e seleziona Driver commands (Comandi driver).
- 5. Per impostare i permessi a livello di sistema, vai su Overall Security (Sicurezza generale).

Per impostare i permessi a livello di un dispositivo, vai a Device (Dispositivo).

- 6. Impostare le autorizzazioni per i gruppi di sicurezza:
  - 6.1 Andare a Cameras (Telecamere). Selezionare Read (Lettura) e View live (Visualizzazione in diretta).
  - 6.2 Andare a Microphones (Microfoni). Selezionare Read (Lettura) e Listen (Ascolto).
  - 6.3 Per Overall Security (Sicurezza generale), andare a Speakers (Altoparlanti). Selezionare Read (Lettura) e Speak (Parlare).

Per Device (Dispositivo), andare a Speakers (Altoparlanti) e selezionare Read (Leggere). Quindi andare alla scheda Speech (Parlato) e selezionare Speak (Parlare).

- 6.4 Andare a Metadata (Metadati). Selezionare Read (Lettura) e Live (Dal vivo).
- 6.5 Andare a Input. Selezionare Read (Lettura).
- 6.6 Andare a Output. Selezionare Read (Lettura) e Activate (Attivare).

Per assegnare le autorizzazioni per controllare quali operatori gestiscono le chiamate da un determinato interfono:

- 1. Selezionare l'autorizzazione Read (Lettura) per il dispositivo metadati 1 dello specifico interfono.
- 2. Deselezionare questa autorizzazione per tutti gli altri ruoli. Gli utenti che non dispongono dell'autorizzazione non potranno ricevere chiamate.

Per visualizzare la cronologia delle chiamate, è necessario disporre di autorizzazioni aggiuntive.

1. Per impostare i permessi a livello di sistema, vai su Overall Security (Sicurezza generale).

## Rispondi agli eventi in diretta

Per impostare i permessi a livello di un dispositivo, vai a Device (Dispositivo).

- 2. Selezionare queste autorizzazioni per i gruppi di sicurezza:
  - 2.1 Andare a Cameras (Telecamere). Selezionare Playback (Riproduzione) e Read sequences (Lettura sequenze).
  - 2.2 Andare a Microphones (Microfoni). Selezionare Playback (Riproduzione) e Read sequences (Lettura sequenze).
  - 2.3 Andare a Speakers (Altoparlanti). Selezionare Listen (Ascolto), Playback (Riproduzione) e Read sequences (Lettura sequenze).

#### Chiamata di prova

- 1. In Smart Client, andare a Settings > Axis intercom options (Impostazioni > Opzioni interfono Axis).
- 2. Fare clic su Test call (Chiamata di test).
- 3. Selezionare un interfono e fare clic su Make call (Effettua chiamata).

#### Eliminazione dell'eco durante le chiamate

Con la funzione push-to-talk si invia l'audio in una sola direzione alla volta attraverso l'interfono. È possibile attivare la funzione push-to-talk quando si sente l'eco in una chiamata.

Per attivare Push-to-talk (Premi per parlare):

- In Smart Client, andare a Settings > Axis intercom options (Impostazioni > Opzioni interfono Axis).
- Andare a Call (Chiamata) e selezionare Push-to-talk (Premi per parlare).
# Rispondi agli eventi in diretta

## Controllo dell'interfono dalla visualizzazione in diretta

Per ogni interfono e relativa vista, fare clic su

per controllare velocemente il dispositivo.

# Rispondi agli eventi in diretta

| Modalità                                   | Istruzioni   | Commento                                                                                                    |
|--------------------------------------------|--------------|----------------------------------------------------------------------------------------------------|
| Apertura della serratura                   | Fare clic su | Quando la serratura è sbloccata, non è<br>possibile fare clic su Access (Accesso) o<br>Extended access (Accesso esteso). |
| Sapere se una porta è bloccata o sbloccata | Fare clic su | -                                                                                                    |

## Rispondi agli eventi in diretta

| NA - J - 1:43                                            | laturaia ai  | Commente                                                                                      |
|----------------------------------------------------------|--------------|-----------------------------------------------------------------------------------------------|
| Modalita                                                 | Istruzioni   | Commento                                                                                      |
| Conversazione con una persona di fronte<br>all'interfono | Fare clic su | La finestra di chiamata si apre e avvia<br>la comunicazione bidirezionale con<br>l'interfono. |
| Informazioni su chi ha chiamato ieri                     | Fare clic su | Verrà visualizzato un elenco delle<br>chiamate effettuate con l'interfono<br>corrente.        |

### Risposta a una chiamata dalla visualizzazione in diretta

Quando un visitatore preme il pulsante di chiamata sul sistema interfono, viene visualizzata una finestra di chiamata su ogni Smart Client in esecuzione. La finestra di chiamata seleziona in automatico l'immagine della telecamera appropriata quando si ridimensiona la finestra, ad esempio la vista corridoio o orizzontale.

| Modalità                                                         | Istruzioni                             | Commento                                                                                                    |
|------------------------------------------------------------------|----------------------------------------|----------------------------------------------------------------------------------------------------|
| Rispondere alla chiamata                                         | Fare clic su Accept                    | Si apre un canale audio bidirezionale<br>tra l'operatore e la persona vicino<br>all'interfono.                                                                                                    |
| Inviare la chiamata a un altro operatore<br>perché sono occupato | Chiudere la finestra facendo clic su X | Quando si ignora una chiamata, un altro<br>operatore può rispondere su un altro<br>clientL'interfono continua a suonare<br>e a lampeggiare finché qualcuno non<br>risponde. Se nessuno risponde, alla<br>chiamata viene assegnato lo stato <i>persa</i><br>nella cronologia delle chiamate. |

## Rispondi agli eventi in diretta

| Modalità                                                                                                    | Istruzioni                               | Commento                                                                                                    |
|----------------------------------------------------------------------------------------------------|------------------------------------------|----------------------------------------------------------------------------------------------------|
| Rifiutare la chiamata perché ho già aperto<br>la porta sulla base della conferma visiva e<br>non serve parlare con la personaRifiutare<br>la chiamata perché non voglio parlare<br>con un visitatore indesiderato | Fare clic su <b>Decline (Rifiuta)</b>    | Quando si rifiuta una chiamata, le finestre<br>di chiamata si chiudono automaticamente<br>sugli altri client. Nessun altro operatore<br>può accettare la chiamata.L'interfono<br>smette di suonare e lampeggiare,<br>successivamente la finestra di chiamata si<br>chiude. Alla chiamata viene assegnato lo<br>stato con risposta nella cronologia delle<br>chiamate.                                                                                        |
| Aprire la porta                                                                                                    | Fare clic su Access (Accesso)            | <ul> <li>Il blocco interfono è aperto per 7 secondi.</li> <li>Per configurare il periodo di apertura della porta: <ol> <li>In Smart Client, andare a Settings &gt; Axis intercom options &gt; Door access (Impostazioni &gt; Opzioni interfono Axis &gt; Accesso porta).</li> <li>Modificare Access time (Tempo di accesso).</li> </ol> </li> </ul>                                                                                                    |
| Interrompere temporaneamente l'audio<br>dall'operatore all'interfono.                                                                                                    | Fare clic su Mute (Disattiva audio)      | -                                                                                                    |
| Parlare con il visitatore quando è abilitata<br>la funzione push-to-talk.                                                                                                    | Fare clic su Talk (Parla)                | Rilasciare il pulsante Talk (Parla) per<br>ascoltare il visitatore mentre parla.                                                                                                    |
| Chiudere la chiamata.                                                                                                    | Fare clic su <b>Hang up (Interrompi)</b> | L'impostazione di chiusura automatica<br>predefinita indica che la finestra di<br>chiamata si chiude quando si rifiuta o si<br>interrompe una chiamata.Per modificare il<br>comportamento predefinito della finestra<br>di chiamata:<br>1. In Smart Client, andare a<br>Settings > Axis intercom<br>options > Call (Impostazioni<br>> Opzioni videocitofono<br>Axis > Chiamata).<br>2. Deselezionare Auto-close<br>window (Chiusura<br>automatica finestra). |

### Visualizzazione di più telecamere nella finestra di chiamata

Nella finestra di chiamata è possibile visualizzare un massimo di tre telecamere contemporaneamente. Ciò significa che è possibile visualizzare il flusso video dell'interfono e i flussi video di altre due telecamere nella stessa finestra di chiamata. È utile, ad esempio, quando si desidera visualizzare l'addetto alle consegne e l'area intorno alla porta di consegna contemporaneamente.

Per la configurazione di più telecamere nella finestra di chiamata:

- 1. In Smart Client, andare a Settings > Axis intercom options (Impostazioni > Opzioni interfono Axis). Andare a Call > Intercom settings (Chiama > Impostazioni interfono).
- 2. Andare a Selected device (Dispositivo selezionato) e selezionare il dispositivo da configurare.
- 3. Andare a Multiple cameras (Telecamere multiple). Selezionare l'interfono da vedere come camera 1 (telecamera 1) nella finestra di chiamata.
- 4. Seleziona quali telecamere associate vuoi vedere come camera 2 (telecamera 2) e camera 3 (telecamera 3) nella finestra di chiamata quando l'interfono chiama.

## Rispondi agli eventi in diretta

5. Chiudere la finestra Intercom settings (Impostazioni dell'interfono).

### Azioni della finestra di chiamata

Con le azioni della finestra di chiamata è possibile impostare eventi definiti dall'utente legati alle regole nel motore delle regole di XProtect. Gli eventi che puoi impostare e utilizzare dipendono dal tuo ruolo.

Per impostare le azioni della finestra di chiamata:

- 1. In Smart Client, and are a Settings > Axis intercom options (Impostazioni > Opzioni interfono Axis).
- 2. Andare a Call > Intercom settings (Chiama > Impostazioni interfono).
- 3. Andare a Selected device (Dispositivo selezionato) e selezionare il dispositivo da configurare.
- 4. Andare a Call window actions (Azioni finestra di chiamata) per selezionare le azioni finestra di chiamata che da utilizzare.

Esistono due tipi di azioni della finestra di chiamata:

- Access button action (Azione del pulsante di accesso): Quando si imposta un'azione del pulsante di accesso, l'azione predefinita del pulsante di Access (Accesso) viene sovrascritta. Ad esempio, è possibile impostare l'apertura di una serie di porte con il pulsante Access (Accesso).
- Custom action (Azione personalizzata): Quando viene impostata un'azione personalizzata, viene visualizzato un pulsante nella finestra di chiamata. È possibile attivare l'azione personalizzata facendo clic su questo pulsante. Un'azione personalizzata è un'azione che non è necessariamente correlata all'accesso alla porta, ad esempio l'invio di e-mail, l'attivazione di allarmi o l'avvio di registrazioni continue.

#### Filtro dell'estensione di chiamata

Per impostazione predefinita, tutti i PC connessi all'interfono ricevono le chiamate. Aggiungendo le estensioni di chiamata e filtrandole in VMS, le chiamate possono essere instradate dagli interfoni a determinati Smart Client nel sistema VMS. È possibile impostare pianificazioni per l'instradamento delle chiamate e aggiungere contatti di fallback. Inoltre, le chiamate possono essere instradate a contatti basati su SIP, da aggiungere come contatti di fallback.

#### Nell'interfaccia web dell'interfono

- 1. Andare a Communication > SIP (Comunicazione > SIP).
- 2. Selezionare Enable SIP (Abilita SIP).
- 3. Andare a Communication > Calls (Comunicazione > Chiamate).
- 4. Disattivare Make calls in the video management system (VMS) (Effettuare chiamate nel sistema per la gestione video (VMS)).
- 5. In Recipients (Destinatari), fare clic su contatto e fare clic su Save (Salva). È possibile aggiungere diversi contatti.
  - In SIP address (Indirizzo SIP) inserire VMS\_CALL:<extension (estensione)>. Sostituire <extension (estensione)> con il nome dell'interno da chiamare, ad esempio ReceptionA.
  - Se si desidera impostare una pianificazione per il contatto, scegliere Availability (Disponibilità) per il contatto.
  - È possibile aggiungere un contatto di fallback che riceverà la chiamata in caso di mancata risposta dei contatti originali, ad esempio ReceptionB.

Se l'interfono utilizza un software obsoleto, consultare il manuale per l'utente del prodotto per informazioni su come impostare un nuovo destinatario. Utilizzare la regola di azione BUTTON: VMS call (PULSANTE: chiamata VMS) e specificare il contatto come destinatario.

#### In Management Client

## Rispondi agli eventi in diretta

È consigliabile configurare gli interfoni nel VMS per utilizzare un dispositivo di metadati per il rilevamento delle chiamate. Vedere Impostazione di un interfono a pagina 34.

#### In Smart Client

Impostare l'estensione di chiamata per ogni utente che deve ricevere le chiamate. L'impostazione è memorizzata a livello di utente. Questo significa che l'utente riceverà le chiamate indipendentemente dal PC utilizzato.

- 1. Accedere a Smart Client come utente destinatario delle chiamate.
- 2. Andare a Settings > Axis intercom options (Impostazioni > Opzioni interfono di Axis).
- 3. In Call (Chiamata) > Call extension (Estensione chiamata), inserire il nome dell'estensione del contatto, ad esempio ReceptionA. L'utente riceverà ora le chiamate solo se l'estensione di chiamata corrisponde al valore del filtro.

Se si desidera aggiungere diversi nomi di estensioni di chiamata, separarli con il punto e virgola, ad esempio ReceptionA; ReceptionC

#### Visualizzazione della cronologia di chiamata

Nella cronologia delle chiamate è possibile visualizzare le chiamate con risposta, quelle perse e se la porta è stata sbloccata. È possibile selezionare le chiamate e visualizzare il video corrispondente, se disponibile.

1. In Smart Client, andare alla vista dell'interfono.

## Rispondi agli eventi in diretta

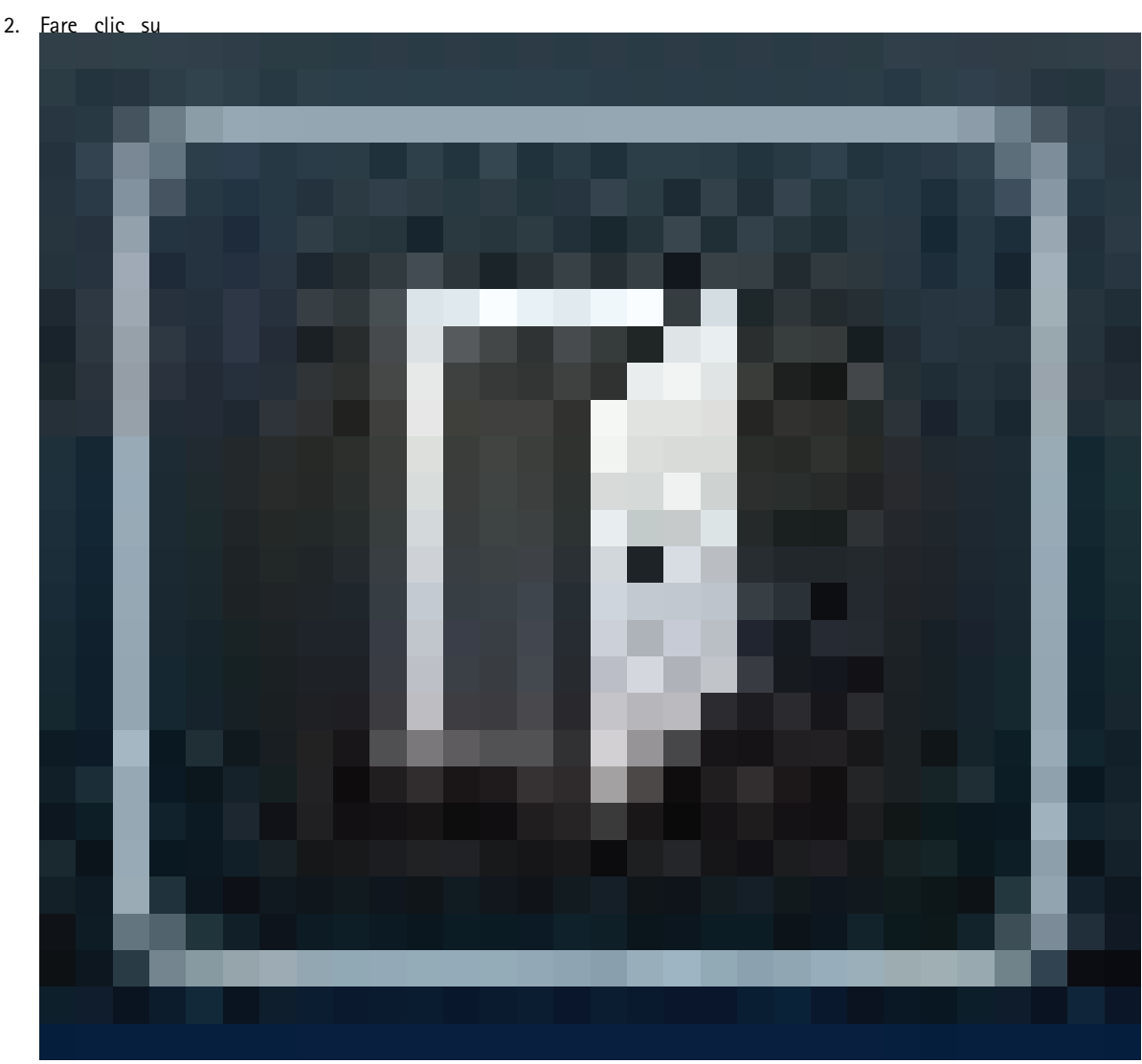

> Call history (Cronologia chiamate).

#### Nota

La cronologia delle chiamate è limitata a 39 chiamate e 1.000 voci del registro degli accessi. Il numero limitato di chiamate può essere inferiore se la conversazione viene silenziata di frequente.

Per eseguire una registrazione quando una porta è stata sbloccata, è necessario impostare il tempo di conservazione (giorni) per l'interfono Axis:

- 1. In Management Client, andare a Tools > Options > Alarm and Events > Event retention (Strumenti > Opzioni > Allarmi ed eventi > Conservazione degli eventi).
- 2. Impostare l'ora per Output Activated (Output attivato) e Output Deactivated (Output disattivato).

### Disattivazione del microfono in caso di mancanza di chiamate attive

È possibile disattivare il microfono quando non arrivano chiamate all'interfono Axis. Il microfono verrà acceso quando è in arrivo una chiamata attiva.

Nota

Sono necessari i diritti di amministratore per spegnere il microfono.

## Rispondi agli eventi in diretta

- 1. In Smart Client, and are a Settings > Axis intercom options (Impostazioni > Opzioni interfono Axis).
- 2. Selezionare Turn off intercom microphone when no active call (Disattiva microfono dell'interfono quando non ci sono chiamate attive).

#### Ricezione di un allarme in caso di apertura forzata di una porta

Se una porta è dotata di un relè di sicurezza (Ingresso 2), la sovrapposizione porta nella finestra di chiamata di Smart Client mostra quando la porta è aperta o chiusa. Ciò significa che se qualcuno apre la porta forzandola mentre è bloccata, è possibile ricevere un allarme.

#### Nota

Per ricevere un allarme, almeno uno Smart Client deve essere in esecuzione.

Per configurare l'allarme:

- 1. In Smart Client, andare a Settings > Axis intercom options > Administrator options (Impostazioni > Opzioni videocitofono Axis > Opzioni amministratore).
- 2. Selezionare Trigger an alarm when a door has been forced open (Attiva un allarme quando una porta è stata sottoposta ad apertura forzata).

#### Ricezione di un allarme in caso di porta aperta troppo a lungo

Se una porta è dotata di un relè di sicurezza (Ingresso 2), la sovrapposizione porta nella finestra di chiamata di Smart Client mostra quando la porta è aperta o chiusa. Ciò significa che se qualcuno apre la porta e la porta rimane aperta per troppo tempo, sarà possibile ricevere un allarme.

#### Nota

Per ricevere un allarme, almeno uno Smart Client deve essere in esecuzione.

Per configurare l'allarme:

- 1. In Smart Client, andare a Settings > Axis intercom options > Administrator options (Impostazioni > Opzioni videocitofono Axis > Opzioni amministratore).
- 2. Selezionare Trigger an alarm when a door has been open longer than (s) (Attiva un allarme quando una porta è stata aperta per oltre (s)).
- 3. Inserire il valore di tempo per cui la porta può rimanere aperta prima della disattivazione dell'allarme.

### Esclusione di un client dalla ricezione di chiamate

È possibile configurare un client in modo da non ricevere chiamate. Ciò significa che quando qualcuno avvia una chiamata, non verrà aperta alcuna finestra di chiamata nel client specifico.

- 1. In Smart Client, andare a Settings > Axis intercom options > Call (Impostazioni > Opzioni videocitofono Axis > Chiamata).
- 2. Deselezionare Receive calls on this client (Ricevi chiamate su questo client).

### Visualizzazione dell'audio

### Vista microfono

Puoi visualizzare l'audio nel sistema con l'aggiunta di una o più viste microfono a Smart Client. Poi potrai eseguire il monitoraggio dell'audio sia nella visualizzazione in diretta che nella riproduzione. Potrai vedere quando i livelli audio salgono al di sopra di un certo livello usando il rilevamento audio integrato sul dispositivo Axis. I casi d'uso tipici sono:

• Ascolto di molteplici microfoni in contemporanea a pagina 46

## Rispondi agli eventi in diretta

- Rilevamento di incidenti con l'audio a pagina 46
- Indaga gli incidenti dopo che sono accaduti a pagina 47

#### Nota

- Requisiti
- VMS Smart Client 2020 R2 o versione successiva.

### Configurazione di VMS per la vista microfono

- 1. Impostazione dei livelli di rilevamento:
  - 1.1 Su Management Client, vai a Site Navigation > AXIS Optimizer > Device assistant (Navigazione sito > AXIS Optimizer > Assistente dispositivo) e seleziona il tuo dispositivo.
  - 1.2 Apri le impostazioni Detectors (Rilevatori). Il modo in cui si aprono tali impostazioni dipende dalla versione del software del dispositivo.
  - 1.3 Vai su Audio detection (Rilevamento di suoni) e modifica Input 1 sound level (Volume sonoro input 1) in base alle tue necessità.
- 2. Portare eventi dalla telecamera al VMS:
  - 2.1 Su Management Client, vai a Site Navigation > Devices > Microphones (Navigazione sito > Dispositivi > Microfoni).
  - 2.2 Fai clic sul microfono, poi su Events (Eventi).
  - 2.3 Aggiungi gli eventi Audio Falling (Calo audio) e Audio Rising (Salita audio).
- 3. Configura quanto a lungo il sistema conserva i metadati relativi all'audio rilevato:
  - 3.1 Vai su Tools > Options > Alarm and Events > Device events (Strumenti > Opzioni > Allarmi ed eventi > Eventi del dispositivo).
  - 3.2 Trova Audio Falling (Calo audio) e imposta il tempo di conservazione.
  - 3.3 Trova Audio Raising (Salita audio) e imposta il tempo di conservazione.
- 4. Verifica di aver eseguito l'impostazione della registrazione audio. Ad esempio, puoi registrare l'audio sempre o procedere alla creazione di una regola di registrazione sulla base di eventi di salita o calo audio.
- 5. Per ciascun microfono che vuoi usare con la vista microfono, ripeti i passaggi precedenti.
- 6. Su Smart Client, vai su Settings > Timeline > Additional data (Impostazioni > Sequenza > Dati aggiuntivi) e seleziona Show (Mostra).

#### Aggiunta della vista microfono a Smart Client

- 1. Apri Smart Client e fai clic su Setup (Impostazione).
- 2. Vai a Views (Viste).
- 3. Fare clic su Create new view (Crea nuova vista) e selezionare un formato.
- 4. Andare a System overview > AXIS Optimizer (Panoramica di sistema > AXIS Optimizer).
- 5. Fai clic su Microphone view (Vista microfono) e trascinala nella vista.
- 6. Seleziona un microfono.
- 7. Fare clic su Setup (Impostazione).

## Rispondi agli eventi in diretta

### Usa vista microfono

- Visualizzazione in diretta
  - I livelli audio sono visualizzati come grafico a barre con il livello attuale a destra e la cronologia audio fino a 60 s che si muove verso sinistra.
  - Fai clic nella vista per ascoltare l'audio dal microfono.
  - In ogni vista microfono c'è un'icona cuffie. Fare clic sull'icona per disattivare o attivare l'audio di ogni vista senza dover selezionare la vista stessa. In questo modo è possibile ascoltare più microfoni contemporaneamente.
- Riproduzione
  - Un'icona evidenzia quando viene rilevato audio disponibile per il microfono.
  - Le barre gialle indicano che è avvenuto un rilevamento di audio sulla base dei livelli di rilevamento che hai impostato sul dispositivo.
  - Fai clic *nella* vista per ascoltare l'audio dal microfono.
  - In ogni vista microfono c'è un'icona cuffie. Fare clic sull'icona per disattivare o attivare l'audio di ogni vista senza dover selezionare la vista stessa. In questo modo è possibile ascoltare più microfoni contemporaneamente.

#### Ascolto di molteplici microfoni in contemporanea

La vista microfono permette l'ascolto di molteplici microfoni in contemporanea, sia nella visualizzazione in diretta sia nella riproduzione.

- 1. Configurazione di VMS per la vista microfono a pagina 45.
- 2. Apri Smart Client e fai clic su Setup (Impostazione).
- 3. Vai a Views (Viste).
- 4. Fai clic su Create new view (Crea nuova vista) e seleziona una suddivisione dell'immagine.
- 5. Andare a System overview > AXIS Optimizer (Panoramica di sistema > AXIS Optimizer).
- 6. Per ogni microfono che vuoi ascoltare:
  - 6.1 Fai clic su Microphone view (Vista microfono) e trascinala nella vista.
  - 6.2 Seleziona un microfono.
- 7. Fare clic su Setup (Impostazione).
- 8. Per ogni microfono, decidi se vuoi la disattivazione o l'attivazione dell'audio facendo clic sull'icona cuffie in ogni vista del microfono. Ora puoi ascoltare in contemporanea tutti i microfoni non silenziati.

#### Rilevamento di incidenti con l'audio

Potresti voler eseguire il monitoraggio delle azioni che avvengono in aree dove non è permessa l'installazione di telecamere, ad esempio i bagni. Nella vista microfono puoi vedere velocemente quando avviene un evento, ad esempio quando il volume sonoro supera i livelli di rilevamento.

- 1. Configurazione di VMS per la vista microfono a pagina 45. Ricordarsi di impostare i livelli di rilevamento per il dispositivo e per l'area da monitorare.
- 2. Aggiungi una vista microfono con il dispositivo alla visualizzazione in diretta su Smart Client, vedi Aggiunta della vista microfono a Smart Client a pagina 45.

## Rispondi agli eventi in diretta

### Indaga gli incidenti dopo che sono accaduti

Una volta accaduto un evento, puoi identificare velocemente i periodi nella sequenza temporale di riproduzione dove i tuoi microfoni hanno rilevato l'audio.

- 1. Configurazione di VMS per la vista microfono a pagina 45.
- 2. Per eseguire l'aggiunta di una o molteplici viste microfono con dispositivi pertinenti per la riproduzione in Smart Client, consulta Aggiunta della vista microfono a Smart Client a pagina 45.

### **Ricerca forense**

### **Ricerca forense**

AXIS Optimizer offre quattro categorie di ricerca per i dispositivi Axis nella ricerca centralizzata:

- Ricerca forense a pagina 48 (ricerca di oggetti)
- Ricerca veicolo a pagina 51
- Ricerca velocità zona a pagina 55
- Ricerca contenitore a pagina 57

È inoltre possibile aggiungere una scheda di ricerca delle targhe separata a Smart Client, vedere Targhe Axis a pagina 59.

È possibile configurare queste categorie di ricerca in un pannello centralizzato, vedere *Configurare le categorie di ricerca Axis* a pagina 77.

## **Ricerca** forense

Le telecamere Axis con AXIS OS 9.50 o successivo generano metadati che descrivono tutti gli oggetti in movimento nel campo visivo della telecamera. Il VMS può registrare questi dati insieme al video e all'audio corrispondenti. La funzione di ricerca forense in AXIS Optimizer ti consente di eseguire l'analisi e l'esecuzione delle ricerche in tali dati. Usare la ricerca forense per ottenere una panoramica di tutte le attività nella scena o individuare velocemente un oggetto o un evento specifico di interesse.

### Prima di iniziare

- 1. Verificare di disporre dell'ultima versione AXIS OS sulla telecamera.
- 2. Verificare che il proprio VMS sia dotato della versione corretta:
  - Corporate 2019 R3 o versione successiva o Expert 2019 R3 o versione successiva
  - Professional+ 2022 R3 o versione successiva o Express+ 2022 R3 o versione successiva
- 3. L'ora della telecamera deve essere sincronizzata con NTP.
- 4. Per filtrare per i tipi di oggetto umano, veicolo, moto/bicicletta, autobus, auto o camion:
  - 4.1 Usare un dispositivo Axis con supporto per AXIS Object Analytics. Vedi il filtro Analisi nel Selettore prodotti.
  - 4.2 Andare a System > Analytics metadata (Sistema > Analisi metadati) e abilitare Analytics Scene Description (Descrizione scena analisi) nella pagina Web della telecamera.
- 5. Per il filtraggio in base al Vehicle color (Colore del veicolo), Upper body clothing color (Colore abbigliamento superiore) o Lower body clothing color (Colore abbigliamento inferiore):
  - 5.1 Usare un dispositivo Axis con supporto per AXIS Object Analytics. Vedi il filtro Analisi nel Selettore prodotti.
  - 5.2 Utilizzare un dispositivo Axis con ARTPEC-8 o CV25. Vedere il filtro System-on-chip nel Selettore di prodotti.

### **Ricerca forense**

### Configurazione della ricerca forense

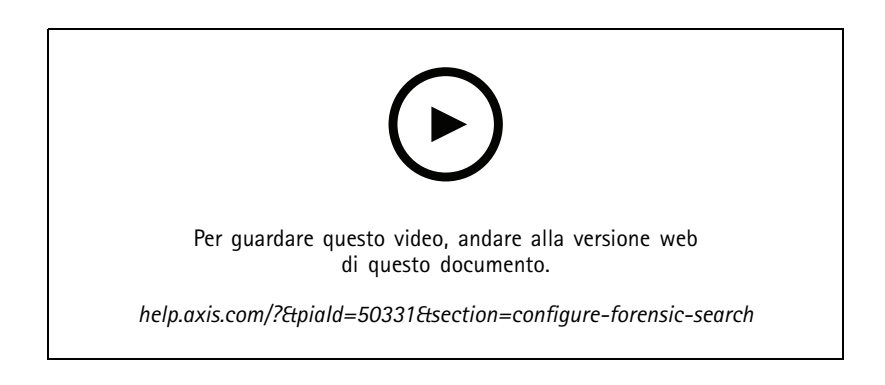

- 1. In Management Client, verificare che il dispositivo di metadati sia abilitato per le telecamere.
- 2. Vai a Site Navigation > Devices > Metadata (Navigazione sito > Dispositivi > Metadati).
- 3. Selezionare il dispositivo e fare clic su Record (Registra). Assicurarsi che Recording (Registrazione) sia abilitata.

Per impostazione predefinita, i metadati vengono registrati solo quando il VMS rileva del movimento in una scena. Si consiglia pertanto la regolazione della soglia di movimento nell'ambiente per non perdere nessun movimento dell'oggetto.

- 4. Fare clic su Settings (Impostazioni) e assicurarsi che l'opzione Analytics data (Dati di analisi) sia abilitata.
- 5. Aprire la visualizzazione in diretta di Smart Client e assicurarsi di vedere dei riquadri delimitatori sugli oggetti e che i riquadri siano visualizzati correttamente.

Potrebbe volerci del tempo prima che l'orologio si adatti all'ora NTP.

- 6. Attendere almeno 15 minuti per consentire al sistema di registrare video e metadati. Al termine sarà possibile avviare la ricerca, vedere *Esecuzione di una ricerca a pagina 49*.
- 7. Attivare **Consolidated metadata (Metadati consolidati)** per il miglioramento della velocità di ricerca sui dispositivi che eseguono AXIS OS 11.10 o superiore. Vedere *Metadati e ricerca a pagina 76*.

### Esecuzione di una ricerca

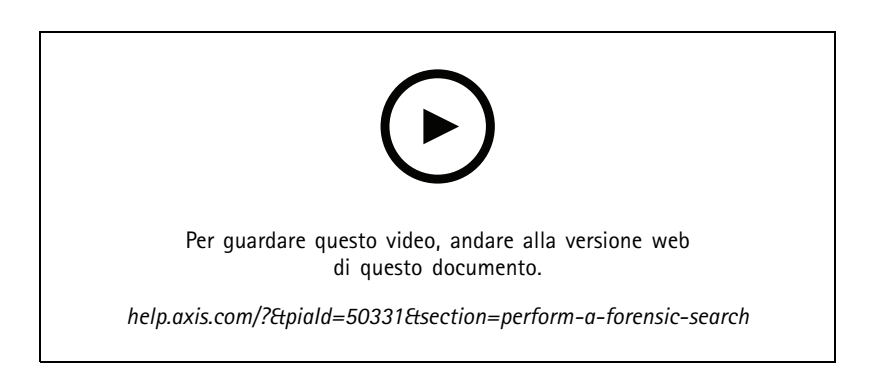

Nota

Prima di poter utilizzare questa funzione di ricerca, è necessario configurarla in Management Client. Per scoprire come fare, vedere *Configurazione della ricerca forense a pagina 49.* 

### **Ricerca forense**

- 1. In Smart Client, andare a Search (Cerca).
- 2. Selezionare un intervallo di tempo e una o più telecamere.
- 3. Fare clic su Search for > Forensic search > New search (Cerca > Ricerca forense > Nuova ricerca). Per ciascun risultato della ricerca, verrà visualizzato l'oggetto e la traiettoria dell'oggetto nella miniatura.
  - La miniatura mostra il fotogramma video quando l'oggetto è più visibile.
  - Il punto verde indica la posizione in cui la telecamera ha eseguito il rilevamento dell'oggetto per la prima volta.
  - Il punto rosso indica la posizione in cui la telecamera ha eseguito il rilevamento dell'oggetto per l'ultima volta.
  - Fare clic su Play forward (Avanzamento riproduzione) nel pannello di anteprima per la visualizzazione della sequenza video completa.
  - Per nascondere le sovrapposizioni grafiche, andare a Bounding boxes (Riquadri delimitatori) e selezionare Hide (Nascondi).

#### Nota

Le applicazioni di analisi in esecuzione sulla telecamera, ad esempio AXIS Object Analytics e AXIS Loitering Guard, potrebbero imprimere sovrapposizioni nel video. Per la rimozione di tali sovrapposizioni, andare alla pagina di configurazione Web dell'applicazione.

4. Selezionare i filtri della ricerca per limitarne il numero di risultati.

Per saperne di più sull'uso dei diversi filtri, vedere Ottimizzazione di una ricerca a pagina 50.

5. Selezionare i risultati della ricerca che si desidera esaminare più attentamente. È possibile, ad esempio, creare un segnalibro o Creare un report PDF di alta qualità a pagina 58.

### Ottimizzazione di una ricerca

Per limitare i risultati della ricerca è possibile usare uno o più filtri della ricerca.

• Region of interest (Regione di interesse)

Rilevare oggetti che sono stati spostati in un'area specifica.

• Direzione dell'oggetto

Rileva gli oggetti che si sono spostati lungo un percorso specifico in una scena: a sinistra, a destra, verso il basso o verso l'alto.

• Tipo di oggetto

Rilevare oggetti di un certo tipo: persone, veicoli, biciclette, autobus, auto o camion.

Nota

- La velocità (km/h) e la targa sono supportate solo su telecamere AXIS Q1686–DLE Radar-Video Fusion Camera.
- Per poterli utilizzare, è necessario attivare la velocità (km/h o mph) e la targa. A tal fine, vedere *Configurare le categorie di ricerca Axis a pagina 77*.
- Speed (km/h or mph) (Velocità (km/h))

Rilevare i veicoli che si muovono entro una certa velocità.

• Targa

Rilevare i veicoli che hanno una specifica targa. È possibile usarlo anche per cercare targhe che includono determinate lettere o numeri.

• Colore veicolo

## **Ricerca forense**

Rilevare i veicoli del colore scelto.

• Colore abbigliamento superiore

Rilevare l'abbigliamento del colore scelto sulla parte superiore del corpo di un umano.

• Colore abbigliamento inferiore

Rilevare l'abbigliamento del colore scelto sulla parte inferiore del corpo di un umano.

• Time-of-day (Ora del giorno)

Rilevare oggetti il cui rilevamento è avvenuto nel corso di una specifica parte della giornata. Questo filtro risulta utile quando viene eseguita una ricerca su più giorni, ma è necessario trovare solo gli oggetti a un'ora specifica di ogni giorno, ad esempio durante il pomeriggio.

• Tempo minimo nella scena (s)

Rilevare oggetti che sono stati rilevati e monitorati per un numero minimo di secondi. Questo filtro nasconde gli oggetti che non sono rilevanti per la ricerca, ad esempio oggetti lontani e oggetti fittizi (effetti di luce). Il valore predefinito è 1 s. Ciò significa che quando il filtro non è impostato, gli oggetti con una durata inferiore a 1 s vengono esclusi.

• Oggetti ondulanti (% dell'immagine)

Escludere gli oggetti che si sono spostati solo in un'area limitata, ad esempio una bandiera o un albero mosso dal vento. Il valore predefinito è 5-100%. Ciò significa che quando il filtro non è impostato, gli oggetti che non si sono spostati per oltre il 5% dell'area dell'immagine vengono esclusi.

#### Limiti

- Per avere le riprese video corrette per i risultati di ricerca, è importante che la sincronizzazione dell'orologio sia esatta.
- I dati analizzati in Ricerca forense non tengono conto della prospettiva della scena. Perciò le dimensioni e la velocità di un oggetto differiscono in base a quanto è vicino alla telecamera.
- Le condizioni climatiche avverse, ad esempio pioggia o neve, possono influire sulla precisione del rilevamento.
- L'analisi sarà più precisa se il contrasto dell'oggetto in scene a bassa luminosità è buono.
- Ci sono circostanze in cui un solo oggetto può generare più risultati. Ad esempio quando il rilevamento viene perso a causa dell'oscuramento temporaneo di un oggetto da parte di un altro.
- Le sovrapposizioni possono variare a seconda della versione di XProtect. Ad esempio: le sovrapposizioni nell'anteprima video richiedono XProtect 2020 R3 e i colori della sovrapposizione richiedono XProtect 2020 R2.
- Affinché la Ricerca forense funzioni sui flussi video ruotati di 180 gradi, è necessario:
  - usare AXIS OS 10.6 o versione successiva sulle telecamere oppure
  - usare Device Pack 11.0 o versione successiva sul server di registrazione
- L'impostazione del bilanciamento del bianco sulla telecamera deve essere precisa per poter ottenere un buon rilevamento dei colori

### Ricerca veicolo

Quando si utilizza AXIS Optimizer insieme ad alcune applicazioni installate sulla telecamera, è possibile cercare, identificare e condividere le prove video relative ai veicoli. La ricerca dei veicoli supporta i dati delle targhe da queste applicazioni:

- AXIS License Plate Verifier di Axis Communications
- *TraFFic CaMMRa* di FF Group (versione 1.3.1 + consigliata)
- VaxALPR On Camera di Vaxtor Recognition Technologies

## **Ricerca forense**

• VaxALPR On Camera MMC di Vaxtor Recognition Technologies

I filtri della ricerca che è possibile utilizzare dipendono dall'applicazione installata sulle telecamere, vedere Ottimizzazione di una ricerca a pagina 54

## Ricerca forense

| Sehicle search             | ×     |                                |
|----------------------------|-------|--------------------------------|
| 1. License plate           | Clear | AXIS License Plate Verifier    |
| Enter a license plate      |       | VevALDD on Comore (Vevtor)     |
|                            |       | vaxALPR on Camera (vaxtor)     |
| 2. Region                  | Clear |                                |
| Enter a region             |       |                                |
|                            |       |                                |
| 3. Country                 | Clear | VaxALPR on Camera (Vaxtor)     |
|                            |       |                                |
|                            |       | TraFFic CaMMRa (FF Group)      |
|                            |       | VaxALPR on Camera MMC (Vaxtor) |
|                            |       |                                |
|                            |       |                                |
| 4. Color                   | Clear |                                |
| Enter a venicle color      |       |                                |
| 5 Direction                | Clear |                                |
| Moving closer or into area | Clear | VaxALPR on Camera (Vaxtor)     |
| Moving away or out of area |       |                                |
|                            |       |                                |
| 6. Type of vehicle         | Clear |                                |
| Enter a vehicle type       |       |                                |
|                            |       |                                |
| 7. Brand                   | Clear |                                |
|                            |       |                                |
|                            | 53    |                                |

### **Ricerca forense**

### Configurazione della ricerca di veicoli

#### Nota

Requisiti

- Sistema VMS:
  - Corporate o Expert 2019 R3 o versione successiva
  - Professional+ o Express+ 2022 R3 o versione successiva
- Ora telecamera sincronizzata con NTP
- Una delle applicazioni elencate in
- 1. In Management Client, aggiungere la telecamera che esegue l'applicazione scelta.
- 2. Abilitare tutti i dispositivi necessari. Per poter utilizzare AXIS Licence Plate Verifier, sono necessari Camera 1 e Metadata 1
- 3. Configurare i metadati:
  - 3.1 Andare a Site Navigation > Recording Server (Navigazione sito > Server registrazione) e individuare il dispositivo.
  - 3.2 Selezionare Metadati 1 e fare clic su Settings (Impostazioni).
  - 3.3 Vai a Metadata stream > Event data (Flusso metadati > Dati evento) e seleziona Yes (Si).
- 4. Vai alla scheda Record settings (Impostazioni di registrazione) e controlla che la registrazione sia abilitata per i metadati.
- 5. Fare clic su Salva.
- 6. Configurare l'applicazione affinché funzioni per un utente standard:
  - 6.1 Aggiungere diritti di lettura e riproduzione per la telecamera e l'utente specifici.
  - 6.2 Aggiungere diritti di lettura e riproduzione sui metadati per la telecamera e l'utente specifici.

### Ricerca di un veicolo

- 1. In Smart Client, andare a Search (Cerca).
- 2. Selezionare un intervallo di tempo e una o più telecamere.
- 3. Fare clic su Search for > Vehicle search > New search (Cerca > Ricerca veicolo > Nuova ricerca).
- 4. Selezionare i filtri della ricerca per limitarne il numero di risultati.

Per saperne di più sui vari filtri, vedere Ottimizzazione di una ricerca a pagina 54.

5. Selezionare i risultati della ricerca che si desidera esaminare più attentamente. È possibile, ad esempio, creare un segnalibro o *Creare un report PDF di alta qualità a pagina 58*.

#### Ottimizzazione di una ricerca

Per limitare i risultati della ricerca è possibile usare uno o più filtri della ricerca. Le varie applicazioni offrono diverse opzioni di filtro.

Targa

Individuare un numero di targa specifico.

Applicazione: AXIS License Plate Verifier, VaxALPR On Camera, TraFFic CaMMRa o VaxALPR On Camera MMC.

• Area

## Ricerca forense

Consente di trovare veicoli in una determinata regione.

Applicazione: AXIS License Plate Verifier 2.9.19.

#### Nota

Impostare la posizione della telecamera nelle impostazioni di Axis License Plate Verifier per un riconoscimento ottimale della regione.

Paese

Consente di trovare veicoli in un determinato paese.

Applicazione: Axis License Plate Verifier 2.9.19, VaxALPR On Camera, TraFFic CaMMRa o VaxALPR On Camera MMC.

Colore

Consente di trovare veicoli di un colore specifico.

Applicazione: Axis License Plate Verifier 2.9.19, TraFFic CaMMRa o VaxALPR On Camera MMC.

Direzione

Consente di trovare i veicoli in movimento in una specifica direzione.

Applicazione: Axis License Plate Verifier 2.9.19, VaxALPR On Camera, TraFFic CaMMRa o VaxALPR On Camera MMC.

Tipo di veicolo

Consente di trovare un tipo specifico di veicolo.

Applicazione: Axis License Plate Verifier 2.9.19, TraFFic CaMMRa o VaxALPR On Camera MMC.

Marchio

Consente di trovare un marchio specifico di veicolo.

Applicazione: TraFFic CaMMRa o VaxALPR On Camera MMC.

Modello

Consente di trovare un modello specifico di veicolo.

Applicazione: TraFFic CaMMRa o VaxALPR On Camera MMC.

## Ricerca velocità zona

In AXIS Optimizer, si può usare la ricerca velocità di zona per la ricerca di veicoli in eccesso di velocità rilevati quando entrano in una zona predeterminata nella vista di una telecamera. La ricerca velocità di zona funziona insieme all'applicazione *AXIS Speed Monitor* per la visualizzazione della velocità dei veicoli in una zona di rilevamento radar nella visualizzazione in diretta della telecamera. Con la ricerca velocità zona di AXIS, sei in grado di impostare filtri specifici per restringere la ricerca ed esportare e condividere le prove video nel corso delle indagini.

### **Ricerca** forense

### Configura ricerca velocità zona

#### Nota

Requisiti

- Sistema VMS:
  - Corporate o Expert 2019 R3 o versione successiva
  - Professional+ o Express+ 2022 R3 o versione successiva
- Ora telecamera sincronizzata con NTP
- 1. In Management Client, aggiungere la telecamera che esegue l'applicazione scelta.
- 2. Abilitare tutti i dispositivi necessari. Per poter usare la ricerca delle infrazioni di velocità in zona di AXIS, sono necessari Camera 1 e Metadata 1
- 3. Per configurare i metadati:
  - 3.1 Andare a Site Navigation > Recording Server (Navigazione sito > Server registrazione) e individuare il dispositivo.
  - 3.2 Selezionare Metadati 1 e fare clic su Settings (Impostazioni).
  - 3.3 Vai a Metadata stream > Event data (Flusso metadati > Dati evento) e seleziona Yes (Si).
- 4. Vai alla scheda Record settings (Impostazioni di registrazione) e controlla che la registrazione sia abilitata per i metadati.
- 5. Fare clic su Salva.
- 6. Per configurare l'applicazione affinché funzioni per un utente standard:
  - 6.1 Aggiungere diritti di lettura e riproduzione per la telecamera e l'utente specifici.
  - 6.2 Aggiungere diritti di lettura e riproduzione sui metadati per la telecamera e l'utente specifici.

### Ricerca di eventi di velocità della zona

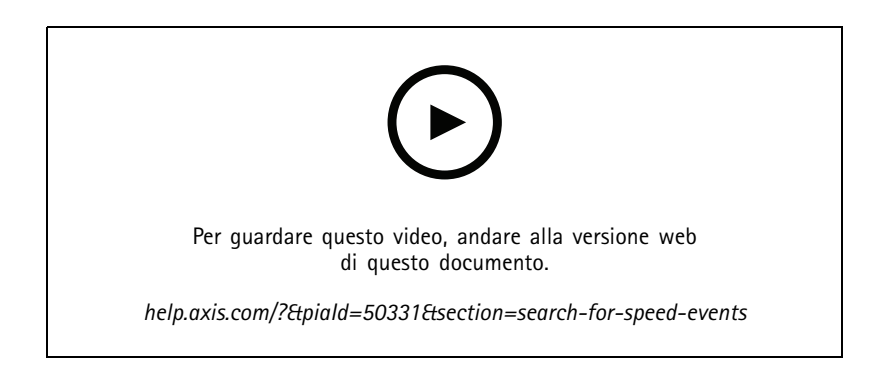

- 1. In Smart Client, andare a Search (Cerca).
- 2. Selezionare un intervallo di tempo e una o più telecamere.
- 3. Fare clic su Search for > Zone speed search > New search (Cerca > Ricerca velocità zona > Nuova ricerca).
- 4. Selezionare i filtri della ricerca per limitarne il numero di risultati.

Per saperne di più sui vari filtri, vedere Ottimizzazione di una ricerca a pagina 57.

### **Ricerca forense**

5. Selezionare i risultati della ricerca che si desidera esaminare più attentamente. È possibile, ad esempio, creare un segnalibro o Creare un report PDF di alta qualità a pagina 58.

### Ottimizzazione di una ricerca

Per limitare i risultati della ricerca degli eventi di eccesso di velocità è possibile usare uno o più filtri della ricerca.

• Max speed (Velocità massima)

Filtra la velocità massima di ogni oggetto nella zona per la durata dell'evento. Puoi impostare un limite inferiore e uno superiore per la velocità massima.

• Tipo di oggetto

Se è selezionato Vehicle (Veicolo), la ricerca mostrerà solo gli eventi di eccesso di velocità in cui l'oggetto più veloce nella zona è stato classificato come veicolo.

• Nome zona

Cerca e filtra le zone per nome.

### **Ricerca contenitore**

Quando si utilizza AXIS Optimizer insieme a determinate applicazioni, è possibile cercare, identificare e condividere le prove video sui contenitori. La ricerca dei contenitori supporta i dati di questa applicazione:

• Contenitori VaxOCR di Vaxtor Recognition Technologies

### Configurazione della ricerca del contenitore

Nota

Requisiti

- Sistema VMS:
  - Corporate o Expert 2019 R3 o versione successiva
  - Professional+ o Express+ 2022 R3 o versione successiva
- Ora telecamera sincronizzata con NTP
- L'applicazione elencata in
- 1. In Management Client, aggiungere la telecamera che esegue l'applicazione scelta.
- 2. Abilitare tutti i dispositivi necessari.
- 3. Configurare i metadati:
  - 3.1 Andare a Site Navigation > Recording Server (Navigazione sito > Server registrazione) e individuare il dispositivo.
  - 3.2 Selezionare Metadati 1 e fare clic su Settings (Impostazioni).
  - 3.3 Vai a Metadata stream > Event data (Flusso metadati > Dati evento) e seleziona Yes (Si).
- 4. Vai alla scheda Record settings (Impostazioni di registrazione) e controlla che la registrazione sia abilitata per i metadati.
- 5. Fare clic su Salva.
- 6. Configurare l'applicazione affinché funzioni per un utente standard:
  - 6.1 Aggiungere diritti di lettura e riproduzione per la telecamera e l'utente specifici.

## Ricerca forense

6.2 Aggiungere diritti di lettura e riproduzione sui *metadati* per la telecamera e l'utente specifici.

### Ricerca di un contenitore

- 1. In Smart Client, andare a Search (Cerca).
- 2. Selezionare un intervallo di tempo e una o più telecamere.
- 3. Fare clic su Search for > Container search > New search (Cerca > Ricerca contenitore > Nuova ricerca).
- 4. Selezionare i filtri della ricerca per limitarne il numero di risultati.

Per saperne di più sui vari filtri, vedere Ottimizzazione di una ricerca a pagina 58.

5. Selezionare i risultati della ricerca che si desidera esaminare più attentamente. È possibile, ad esempio, creare un segnalibro o *Creare un report PDF di alta qualità a pagina 58*.

### Ottimizzazione di una ricerca

Per limitare i risultati della ricerca è possibile usare uno o più filtri della ricerca. Tutte le opzioni di filtro provengono dai *contenitori* VaxOCR dell'applicazione.

Codice container

Individuare un codice contenitore specifico.

• Proprietario

Individuare i contenitori che appartengono a un determinato proprietario.

• Codice proprietario

Individuare i contenitori che appartengono a un determinato proprietario.

• Dimensioni

Individuare i contenitori di una certa dimensione e tipo.

Codice dimensione

Individuare i contenitori di una certa dimensione e tipo.

• City or country (Città o paese)

Trova i contenitori di una determinata città o paese.

Convalida

Trova i contenitori che sono già stati convalidati tramite il codice proprietario o la cifra di controllo.

### **Ricerca forense**

## Creare un report PDF di alta qualità

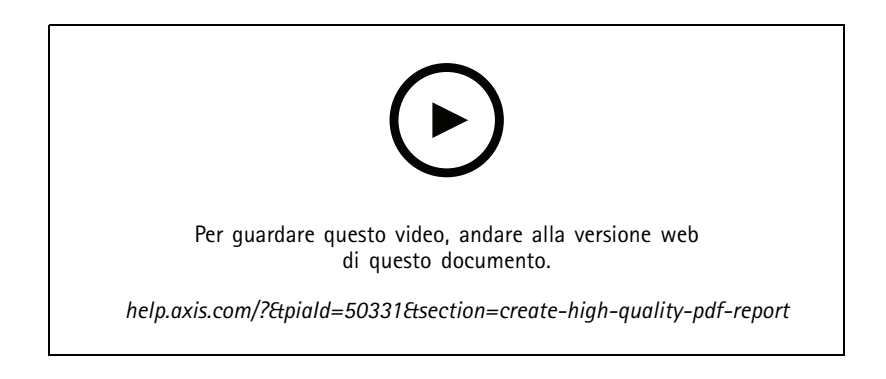

Creare un report in base ai risultati della ricerca. È possibile utilizzare questa funzione per includere immagini ad alta risoluzione nei risultati.

- 1. Eseguire una ricerca in Smart Client.
- 2. Selezionare i risultati della ricerca da includere nel report.
- 3. Fare clic su \*\*\* > Create high quality PDF report (Crea report PDF di alta qualità).
- 4. (Facoltativo) Immettere Report name (Nome report), Report destination (Destinazione report) e Notes (Note).
- 5. Per ciascun risultato della ricerca, selezionare il fotogramma da includere nel report. Fare doppio clic per ingrandire un'immagine.
- 6. Fare clic su Create (Crea). Quando il report è pronto verrà inviata una notifica.

## Targhe Axis

È possibile aggiungere una scheda separata per la ricerca e la gestione delle targhe in Smart Client. Questa scheda centralizza tutte le attività dell'operatore relative alla gestione delle targhe, alla ricerca e all'esportazione in base alle informazioni fornite dalle telecamere Axis abilitate per LPR.

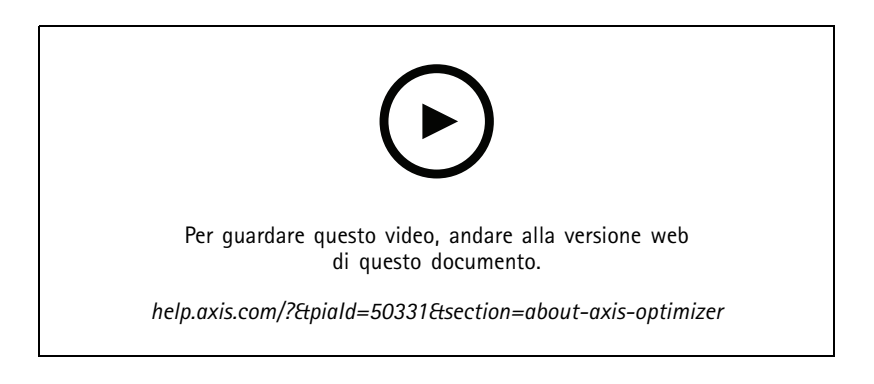

### Prima di iniziare

- Verificare di avere la versione VMS 2018 R3 o successiva
- Assicurarsi di disporre di VMS Device Pack 10.1 o versione successiva

### **Ricerca** forense

- L'ora della telecamera deve essere sincronizzata con NTP
- Usare una delle applicazioni elencate in

#### Configurazione delle targhe Axis

- 1. In Management Client, aggiungere la telecamera che esegue l'applicazione scelta.
- 2. Abilitare tutti i dispositivi necessari. Per poter utilizzare AXIS Licence Plate Verifier, sono necessari Camera 1 e Metadata 1
- 3. Configurare i metadati:
  - 3.1 Andare a Site Navigation > Recording Server (Navigazione sito > Server registrazione) e individuare il dispositivo.
  - 3.2 Selezionare Metadati 1 e fare clic su Settings (Impostazioni).
  - 3.3 Vai a Metadata stream > Event data (Flusso metadati > Dati evento) e seleziona Yes (Si).
- 4. Vai alla scheda Record settings (Impostazioni di registrazione) e controlla che la registrazione sia abilitata per i metadati.
- 5. Fare clic su Salva.

#### Ricerca di una targa

1. In Smart Client, vai su Axis license plates (targhe Axis).

Se la scheda non è visualizzata, vai su Settings > Axis search options (Impostazioni > Opzioni di ricerca Axis) e selezionare Show license plate search tab (Mostra scheda ricerca targa).

2. Fare clic su Add camera... (Aggiungi telecamera...) e selezionare le telecamere pertinenti > Fare clic su Close (Chiudi).

Per aggiungere telecamere al sistema è necessario essere amministratori.

3. Immettere una targa e un Time interval (Intervallo di tempo) per filtrare i risultati della ricerca.

Il risultato della ricerca non visualizza più di 5.000 risultati.

- Immettere un Time interval (Intervallo di tempo) personalizzato tra due date specifiche, per filtrare i risultati della ricerca.

#### Ricerca di una targa in diretta

1. In Smart Client, vai su Axis license plates (targhe Axis).

Se la scheda non è visualizzata, vai su Settings > Axis search options (Impostazioni > Opzioni di ricerca Axis) e selezionare Show license plate search tab (Mostra scheda ricerca targa).

2. Fare clic su Add camera... (Aggiungi telecamera...) e selezionare le telecamere pertinenti > Fare clic su Close (Chiudi).

Per aggiungere telecamere al sistema è necessario essere amministratori.

3. Immettere una targa e selezionare Time interval (Intervallo di tempo) > Live (In tempo reale) per filtrare i risultati della ricerca.

Quando le targhe vengono rilevate dalla telecamera, vengono visualizzate in diretta nell'elenco.

Il risultato della ricerca non visualizza più di 5.000 risultati.

#### Ottimizzazione di una ricerca

Per limitare i risultati della ricerca è possibile usare uno o più filtri della ricerca.

• Intervallo di tempo

### Ricerca forense

Filtra in base ai riscontri della ricerca entro un periodo di tempo.

• Targa

Filtra in base al testo della targa parziale o completo.

• Telecamere

Filtra in base ai risultati di ricerca rilevati da telecamere specifiche.

• Direzione

Filtra in base ai veicoli in movimento in una determinata direzione.

• Elenchi

Filtra in base ai risultati di ricerca in determinati siti e filtra in base ai risultati di ricerca consentiti, ai blocchi e agli elenchi personalizzati. Per ulteriori informazioni su come configurare gli elenchi, vedere *Gestione centralizzata degli elenchi delle targhe a pagina 20.* 

#### Esportare la ricerca di una targa come report PDF

Utilizzare questa funzione per compilare i risultati della ricerca di interesse come report PDF con immagini di alta qualità.

- 1. Fare clic su Export... (Esporta...).
- 2. Selezionare PDF....
- 3. (Facoltativo) Immettere Report name (Nome report), Report destination (Destinazione report) e Notes (Note).
- 4. Per ciascun risultato della ricerca, selezionare il fotogramma da includere nel report. Per ingrandire un'immagine, fare doppio clic.
- 5. Fare clic su Create (Crea). Quando il report è pronto verrà inviata una notifica.

### Esportare la ricerca di una targa come report CSV

Utilizzare questa funzione per compilare un numero elevato di risultati della ricerca in formato CSV.

- 1. Fare clic su Export... (Esporta...).
- 2. Selezionare CSV....
- 3. Scegliere una destinazione per il file in cui eseguire l'esportazione.

### Informazioni Axis

Informazioni Axis offre una panoramica dei dati dai dispositivi attraverso grafici e dashboard. Con questa opzione, è possibile visualizzare i metadati per tutti i dispositivi. È possibile visualizzare i dati relativi agli oggetti rilevati, ai veicoli identificati e agli allarmi.

Nella scheda Informazioni Axis è possibile selezionare un intervallo di tempo specifico e la vista della telecamera e passare da una vista operatore a una vista amministratore. La vista operatore fornisce i dati da tutte le viste della telecamera impostate, mentre la vista dell'amministratore fornisce i dati sull'intero sistema.

Informazioni Axis è disponibile per tutti gli operatori. La vista amministratore in Informazioni Axis è disponibile solo per gli utenti con diritti di amministratore.

Per aprire Informazioni Axis per una vista specifica della telecamera:

- Andare a Smart Client e aprire una vista.
- Fare clic su Show insights (Mostra informazioni).

## **Ricerca forense**

### Nota

Per visualizzare tutti i dati disponibili in Informazioni Axis, è necessario abilitare l'analisi della scena sulle telecamere.

### Configurare Informazioni Axis

- 1. Verificare che la telecamera supporti Axis Object Analytics. Vedere l'analisi in Axis Product Selector.
- 2. Verificare che la data e l'ora della telecamera siano impostate correttamente.
- 3. Verificare che il dispositivo di metadati sia abilitato per le telecamere in Management Client.
- 4. Per abilitare l'analisi della scena:
  - 4.1 Andare a Devices (Dispositivi) > Metadata (Metadati) e selezionare il dispositivo.
  - Fare clic su Record (Registra) e verificare che l'opzione Recording (Registrazione) sia abilitata.
  - Fare clic su Settings (Impostazioni) e assicurarsi che l'opzione Analytics data (Dati di analisi) sia abilitata.
  - 4.3 Abilitare **Consolidated metadata (Metadati consolidati)** per tempi di caricamento più rapidi, se disponibile. Vedere *Metadati e ricerca a pagina 76.*
- 5. Impostare le autorizzazioni per i gruppi di sicurezza:
  - 5.1 Andare a Site Navigation (Navigazione sito) > Security (Sicurezza) > Roles (Ruoli).
  - 5.2 Seleziona un ruolo.
  - 5.3 Andare a Cameras (Telecamere). Selezionare Read (Lettura).
  - 5.4 Andare a Metadata (Metadati). Selezionare Read (Lettura), Live (In diretta) e Playback (Riproduzione).
- 6. Per aggiungere i metadati delle targhe a Informazioni Axis, vedere *Configurazione delle targhe Axis a pagina 60*

### Risoluzione dei problemi relativi a Informazioni Axis

| Problema                                                   | Soluzione                                                                                                    |
|------------------------------------------------------------|----------------------------------------------------------------------------------------------------|
| l grafici visualizzano "nessun dato".                      | È necessario configurare Informazioni Axis. Vedere Configurare<br>Informazioni Axis a pagina 62.                                                                                                    |
| Il caricamento della vista operatore richiede molto tempo. | <ul> <li>Ridurre l'intervallo di tempo.</li> <li>Creare e utilizzare una vista della telecamera con un<br/>minor numero di telecamere di analisi della scena.</li> <li>Abilitare i metadati consolidati, vedere <i>Metadati e</i><br/>ricerca a pagina 76.</li> </ul> |

## Dewarping video

## **Dewarping video**

Il dewarping appiattisce e corregge la prospettiva di un'immagine distorta geometricamente a causa di un grand'angolo o obiettivo fisheye. Il dewarping Axis nel VMS si può usare con qualsiasi telecamera panoramica Axis a 360°. Il dewarping avviene direttamente nella telecamera o in Smart Client.

Ulteriori dettagli sul dewarping:

- quando usi il dewarping lato client, otterrai un dewarping uniforme sia nei video in diretta che nelle registrazioni.
- Quando torni a una vista, passerai in automatico all'ultima posizione di dewarping.
- Il dewarping è incluso quando si esportano i video.
- È possibile salvare una posizione iniziale, vedere Impostazione di una posizione iniziale a pagina 66.
- È possibile configurare se agli operatori è permesso controllare e modificare le viste sottoposte a dewarping, vedere Controllo e modifica delle viste con dewarping da parte degli operatori a pagina 66.

### Creazione di una vista con dewarping

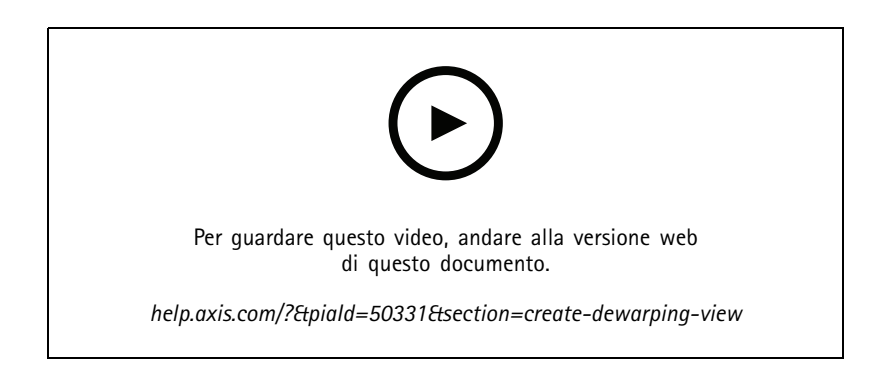

#### Nota

Per ottimizzare il flusso per il dewarping, selezionare la massima risoluzione disponibile per Video stream 1 (Flusso video 1) di Camera 1 (Telecamera 1) in Management Client. Per ulteriori informazioni, vedere *Prestazioni e risoluzione dei problemi a pagina 67*.

- 1. Apri Smart Client e fai clic su Setup (Impostazione).
- 2. Vai a Views (Viste).
- 3. Fare clic su Create new view (Crea nuova vista) e selezionare un formato.
- 4. Andare a System overview > AXIS Optimizer (Panoramica di sistema > AXIS Optimizer).
- 5. Fare clic su Dewarping view (vista sottoposta a dewarping) e trascinarla nella vista.
- 6. Selezionare una telecamera e la posizione di montaggio corrente della telecamera.
- 7. Fare clic su Setup (Impostazione).

## Dewarping video

- 8. Andare nella nuova visualizzazione trasformata e fare clic su

9. Fare clic su Set view type (Imposta tipo di vista) e selezionare un'opzione. In base alla modalità di montaggio della telecamera, è possibile selezionare Quad, Normal (Normale), Normal with overview (Normale con panoramica) o Panorama (Panoramica).

### Nota

Consigliamo di utilizzare 100 % DPI. Se la risoluzione è diversa da 100%, il dewarping Axis sul secondo display potrebbe non essere completamente visibile.

Se si utilizzano altre impostazioni DPI, le finestre di distorsione potrebbero essere solo parzialmente visibili. Seguire le istruzioni in questi articoli esterni per risolvere questo problema:

- Problemi con XProtect su schermi ad alta risoluzione (4K e versioni successive)
- Ridimensionamento interfaccia grafica utente client su schermi a DPI elevati

## Dewarping video

### Creazione di una vista con dewarping per telecamere panoramiche multisensore

È possibile usare le viste dewarping per le telecamere panoramiche multisensore, ad esempio AXIS P3807-PVE Network Camera e AXIS Q3819-PVE Panoramic Camera.

- Stitching lato client. Se la telecamera è impostata sulla modalità di acquisizione *dewarp client*, AXIS Optimizer esegue lo stitching delle quattro immagini in una panoramica continua (solo AXIS P3807-PVE).
- Regolazione orizzonte. È possibile regolare l'orizzonte della panoramica. Ciò può risultare utile se la telecamera è inclinata verso il suolo e l'orizzonte è curvo. Questa operazione renderà inoltre più intuitivi i comandi PTZ virtuali.
- Comandi PTZ. Consentono di ingrandire e spostarsi nell'immagine come in una telecamera PTZ.

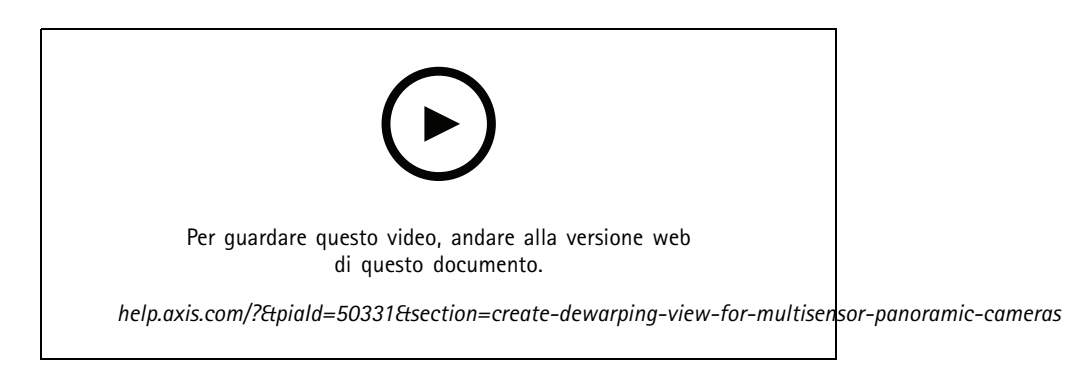

#### Nota

Requisiti

- Utenti con uno dei seguenti diritti utente:
  - Ruolo ottimizzatore
  - Hardware > Comandi driver = Consenti
- Telecamera panoramica multisensore Axis
- 1. Se applicabile, impostare la modalità di acquisizione su Client Dewarp (Dewarp client) nel corso dell'impostazione iniziale del dispositivo.
- 2. Apri Smart Client e fai clic su Setup (Impostazione).
- 3. Vai a Views (Viste).
- 4. Fare clic su Create new view (Crea nuova vista) e selezionare un formato.
- 5. Andare a System overview > AXIS Optimizer (Panoramica di sistema > AXIS Optimizer).
- 6. Fare clic su Dewarping view (vista sottoposta a dewarping) e trascinarla nella vista.
- 7. Selezionare una telecamera panoramica multisensore.

La prima volta che si aggiunge la telecamera panoramica multisensore a una vista dewarping, sopra la vista sarà visualizzata una finestra di calibrazione dell'orizzonte.

- 8. Fare clic sulle frecce per allineare la linea rossa all'orizzonte.
- 9. Fare clic su Done (Fatto) per il salvataggio delle impostazioni ed uscire dalla modalità di calibrazione.

## Dewarping video

### Vista ampia

La vista ampia è un tipo di visualizzazione per le telecamere panoramiche multisensore. Accendere **wide view (vista ampia)** se il normale campo visivo di 120° non è sufficiente. Con la vista ampia, l'immagine verrà sempre corretta. Spegnere **wide view (vista ampia)** per ottenere una transizione alla vista normale quando si esegue lo zoom completo.

## Impostazione di una posizione iniziale

- 1. In Smart Client, aprire una vista sottoposta a dewarping.
- 2. Vai alla posizione che desideri salvare come posizione iniziale.
- 3. Fare clic su

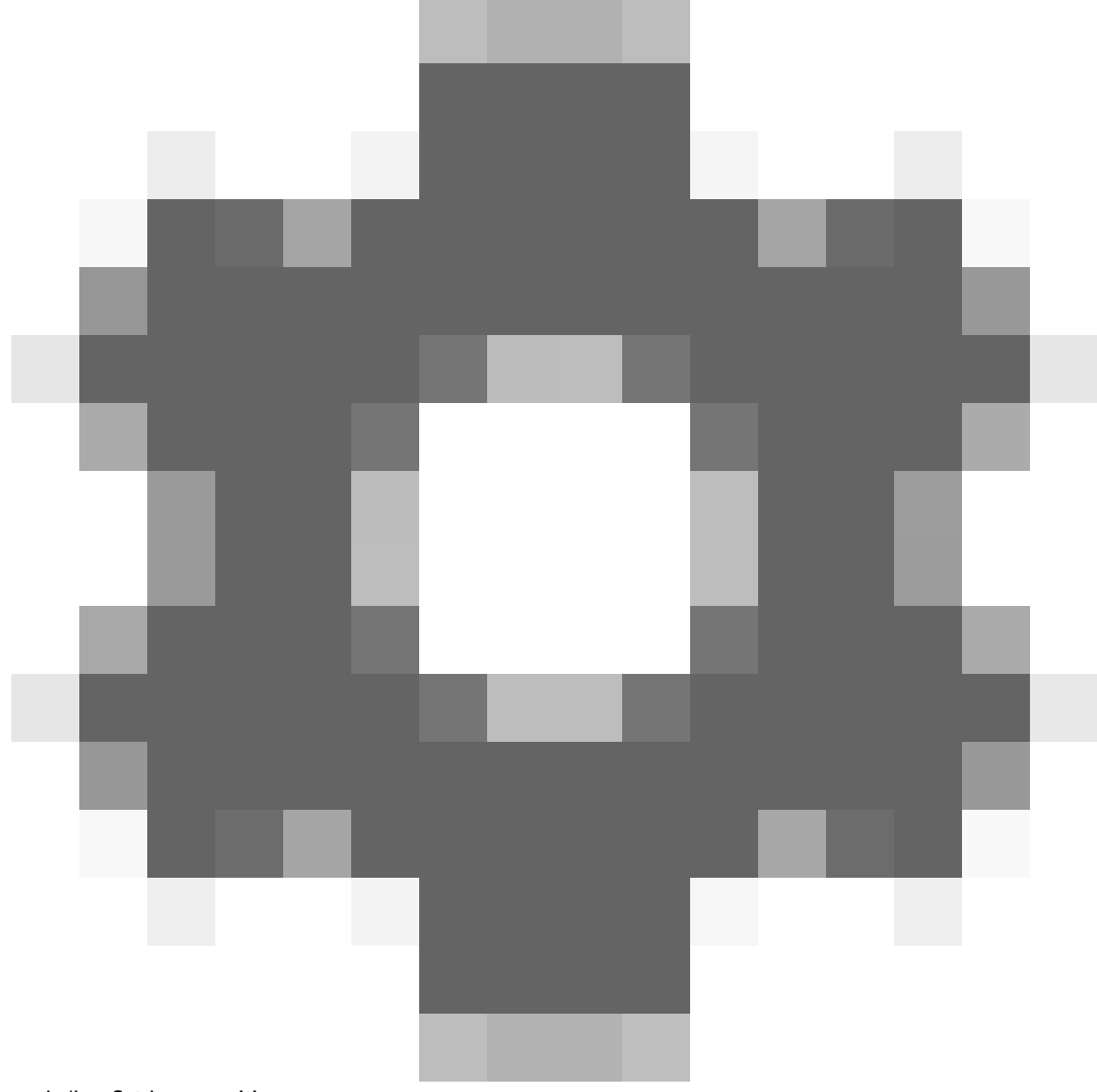

, quindi su Set home position.

## Dewarping video

## Controllo e modifica delle viste con dewarping da parte degli operatori

È possibile configurare se agli operatori è consentito controllare e modificare le viste sottoposte a dewarping, vedere *Personalizzazione dell'accesso alle funzionalità per gli operatori a pagina 70.* 

## Prestazioni e risoluzione dei problemi

Considerazioni sulle prestazioni

- Se possibile, il dewarping video di Axis viene eseguito nella GPU, ma verrà caricato anche sulla CPU.
- Per evitare che la velocità in fotogrammi porti a una vista di grandi dimensioni con molte viste sottoposte a dewarping, considerare quanto segue:
  - Risoluzione della telecamera. Un'elevata risoluzione della telecamera, ad esempio 2.880 x 2.880, richiede molta potenza del computer rispetto ad esempio alla risoluzione 1.920 x 1.920.
  - Velocità in fotogrammi della telecamera. Se non è necessaria un'elevata velocità in fotogrammi, una modifica a una velocità in fotogrammi più bassa può impedire la deframmentazione nella vista sottoposta a dewarping e in altre viste.
  - Risoluzione del monitor. I monitor ad alta risoluzione, ad esempio 4K, richiedono molte risorse per visualizzare il video. Se non è necessaria la risoluzione più elevata, una risoluzione del monitor inferiore rende possibile eseguire più viste con dewarping senza scatti.

#### Risoluzione dinamica

- Il flusso video verrà automaticamente ridimensionato, se possibile, senza diminuire la qualità del video. In questo modo è
  possibile migliorare le prestazioni delle viste sottoposte a dewarping.
- In caso di luce lampeggiante quando si esegue lo zoom dalla panoramica, può essere utile disattivare la risoluzione dinamica.
- Per attivare o disattivare la risoluzione dinamica: in Smart Client, andare in Settings (Impostazioni) > Axis dewarping options (Opzioni di dewarping Axis) > Rendering options (Opzioni di rendering) e selezionare o cancellare Dynamic resolution (Risoluzione dinamica).
- Dynamic resolution (Risoluzione dinamica) è abilitata per impostazione predefinita.

#### Rendering compatibilità

- Se si verificano errori visivi nell'immagine di dewarping, ad esempio un'immagine nera o se le prestazioni sembrano peggiori del previsto, abilitare il rendering di compatibilità. Le transizioni tra viste e ripulitura in riproduzione potrebbero essere soggette a sfarfallio, svantaggio del rendering di compatibilità.
- Per attivare o disattivare il rendering di compatibilità: aprire Smart Client e andare in Settings (Impostazioni) > Axis dewarping options (Opzioni di dewarping Axis) > Rendering options (Opzioni di rendering) e selezionare o cancellare Use compatibility rendering (Usa rendering compatibilità).
- Use compatibility rendering (Usa rendering compatibilità) è abilitata per impostazione predefinita.

#### Cosa aspettarsi

In un sistema di riferimento con Intel i7 8700 NVIDIA Gefore 1050 GTX e tre monitor con risoluzione 1.920 x 1.080:

- 7 viste sottoposte a dewarping alla risoluzione 1.920 x 1.920 e 25fps possono essere eseguite senza perdite di fotogrammi oppure
- 4 viste sottoposte a dewarping in risoluzione 2.880 x 2.880 e 25 fps

Se uno dei tre schermi viene eseguito alla risoluzione 4K invece di 1.920 x 1.080:

• 5 viste sottoposte a dewarping in risoluzione 1.920 x 1.920 e 25fps possono essere eseguite senza perdite di fotogrammi oppure

## Dewarping video

• 3 viste sottoposte a dewarping in risoluzione 2.880 x 2.880 e 25 fps. Una vista sottoposta a dewarping su ciascun monitor.

Velocità in fotogrammi e risoluzione hanno scale lineari. Un computer in grado di eseguire 5 viste sottoposte a dewarping con 30 fps può eseguire 10 viste se si riduce la velocità in fotogrammi a 15 fps.

## Integrazione di dispositivi indossabili

## Integrazione di dispositivi indossabili

AXIS Optimizer Body Worn Extension consente agli utenti delle telecamere sul campo di registrare, etichettare e condividere i video con gli investigatori in ufficio, che possono cercare e gestire le prove video utilizzando il VMS. Il servizio abilita in modo sicuro la connessione e il trasferimento tra il sistema Body Cam di Axis e il VMS. AXIS Body Worn Extension è un servizio gratuito e indipendente che deve essere installato sul server di registrazione.

#### Nota

Le versioni supportate sono:

- Versione VMS 2020 R1 Corporate o versioni più nuove
- Versione VMS 2020 R1 Professional+ o versioni più recenti
- Versione VMS 2020 R1 Expert o versioni più recenti

Utilizzare sempre i più recenti hotfix e programmi di installazione di patch cumulative per VMS.

### Per saperne di più

- Per scaricare il servizio stesso o leggere la guida all'integrazione e la nota sulla soluzione, andare a axis.com.
- Per leggere il manuale per l'utente, andare a *axis.help.com*.

## Gestione del sistema e controlli di sicurezza

## Gestione del sistema e controlli di sicurezza

### Personalizzazione dell'accesso alle funzionalità per gli operatori

#### Impostazioni ruolo

Per impostazione predefinita, un operatore ha accesso a tutte le funzioni di AXIS Optimizer in Smart Client se ha anche accesso al dispositivo nel VMS. Tuttavia, in Management Client è possibile configurare le funzioni a cui l'operatore ha accesso impostandole in *Role (Ruolo)*.

### Configura le impostazioni dei ruoli

Attivare Role settings (Impostazioni ruolo):

- 1. In Management Client, and are a Site Navigation > Security > AXIS Optimizer Security (Navigazione sito > Sicurezza > Sicurezza AXIS Optimizer).
- 2. Selezionare Enable Role settings (Abilita impostazioni ruolo).
- 3. Riavviare Management Client.

Configurare Role settings (Impostazioni ruolo):

- 1. In Management Client, andare a Site Navigation > Security > Roles (Navigazione sito > Sicurezza > Ruoli).
- 2. Selezionare un ruolo e andare a Overall security (Sicurezza generale).
- 3. Fai clic su AXIS Optimizer Security.
- 4. Selezionare le funzionalità a cui il ruolo deve avere accesso o meno.
  - Full control (Controllo completo)
     Fornisce al ruolo operatore l'accesso a tutte le funzionalità di AXIS Optimizer.
  - Modifica (non applicabile) Funzione VMS non applicabile alle impostazioni dei ruoli di AXIS Optimizer.
  - Accedi a AXIS Optimizer in Management Client
     L'operatore può utilizzare tutte le funzionalità di amministrazione di AXIS Optimizer in Management Client.
  - Gestisci sicurezza di AXIS Optimizer
     L'operatore può modificare le impostazioni in Site Navigation > Security > AXIS Optimizer Security.
  - Controlli dell'operatore telecamera dinamico L'operatore ha accesso a tutte le funzioni preinstallate che il sistema trova su un dispositivo.
  - Controllo operatore messa a fuoco remota L'operatore può impostare la messa a fuoco remota sulle telecamere dome fisse.
  - Comandi operatore PTZ
     L'operatore ha accesso a comandi PTZ specifici: controllo della messa a fuoco, preset PTZ, comandi operatore per tracking automatico 2, lavavetri e pulsante asciugatura rapida/tergicristallo.
  - Temperature spot measurement control
     Il ruolo operatore può misurare la temperatura spot su AXIS Q2901-E.
  - Controllo operatore altoparlante
     L'operatore può accedere a tutte le funzionalità di gestione degli altoparlanti in Smart Client.
  - Accedi a gestione visitatori
     Il ruolo operatore può accedere a tutti gli elementi relativi alla gestione dei visitatori, ad esempio, rispondere a una chiamata e aprire una porta nella visualizzazione in diretta.

## Gestione del sistema e controlli di sicurezza

- Accedi alla cronologia chiamate
   Il ruolo operatore può accedere alla cronologia delle chiamate di un interfono. È necessario consentire ad Access visitor management (Accedi a gestione visitatori) di utilizzare questa impostazione.
- Funzioni di ricerca avanzate
   Se si seleziona Deny, la scheda AXIS License Plate Verifier viene nascosta in Smart Client. Inoltre, non è possibile utilizzare la ricerca di veicoli e contenitori nella ricerca centralizzata.
- Controllo vista dewarping
   L'operatore può spostarsi nelle viste con dewarping.
- Modifica l'home di una vista dewarping
   L'operatore può modificare la posizione iniziale di una telecamera.
- Pagina web
   L'operatore può creare una vista con un browser web.
- Dashboard informazioni Axis

Il ruolo operatore ha accesso al dashboard informazioni Axis.

- 5. Fare clic su Salva.
- 6. Riavviare tutti gli Smart Client in esecuzione nel sistema.

#### Disattivazione delle impostazioni dei ruoli

- 1. In Management Client, and are a Site Navigation > Security > AXIS Optimizer Security (Navigazione sito > Sicurezza > Sicurezza AXIS Optimizer).
- 2. Deselezionare Enable Role settings (Abilita impostazioni ruolo).
- 3. Riavviare Management Client.
- 4. Riavviare tutti gli Smart Client in esecuzione nel sistema.

## Gestione dei dispositivi

### **AXIS Device Manager Extend**

Su AXIS Optimizer, puoi usare AXIS Device Manager Extend per la gestione dei dispositivi da molteplici siti. Impostando host edge sui server di registrazione, AXIS Device Manager Extend può connettersi ai dispositivi nel sistema VMS. Permette di rivedere facilmente le informazioni sulla garanzia ed eseguire aggiornamenti software su più dispositivi e siti da un'unica interfaccia utente.

Per maggiori informazioni su AXIS Device Manager Extend, consulta il manuale per l'utente.

#### Nota

- Requisiti
- Accedere ad un *account MyAxis*.
- I server di registrazione devono avere accesso a Internet.
- La funzione è supportata solo con dispositivi che eseguono AXIS OS 6.50. Per sapere quali dispositivi sono supportati, consultare le FAQ.

#### Installazione dell'host edge

L'host edge è un servizio di gestione locale che permette ad AXIS Device Manager Extend di comunicare con i dispositivi locali nel VMS.

Per utilizzare AXIS Device Manager Extend nel VMS è necessario installare l'edge host e il client desktop. Sia l'edge host che il client desktop sono inclusi nel tool di installazione di AXIS Device Manager Extend.

## Gestione del sistema e controlli di sicurezza

1. Scarica il programma di installazione di AXIS Device Manager Extend.

L'host edge deve essere installato sui server di registrazione VMS.

2. Eseguire il programma di installazione nel server di registrazione e scegliere di installare solo l'host edge.

Consulta il manuale per l'utente Axis Device Manager Extend per maggiori informazioni sulle porte di rete aperte e altri requisiti.

#### Richiedi l'edge host e sincronizza i dispositivi

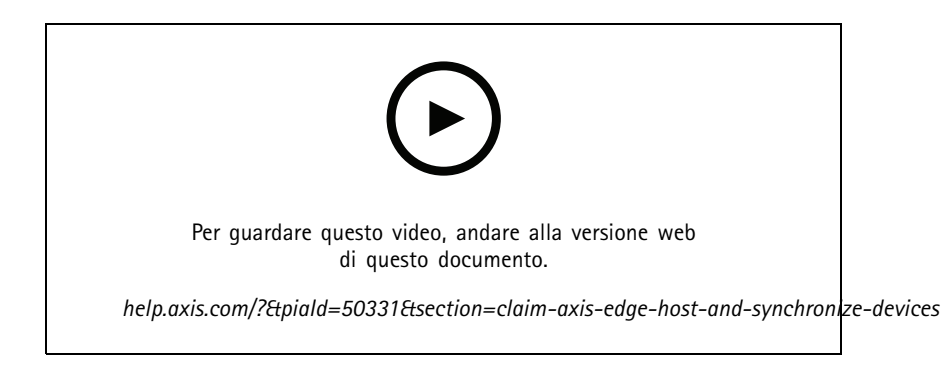

- 1. Apri Management Client.
- 2. Andare a Site Navigation > AXIS Optimizer > System overview (Navigazione sito > AXIS Optimizer > Panoramica di sistema).
- 3. Selezionare ed eseguire l'accesso a MyAxis.
- 4. Fai clic su un riquadro del server di registrazione con un host edge installato pronto per essere richiesto.
- 5. Nella barra laterale, crea una nuova organizzazione o seleziona un'organizzazione creata precedentemente.
- 6. Fare clic su e richiedi l'host edge.
- 7. Attendi che la pagina sia stata ricaricata e fai clic su Synchronize (Sincronizza).

Tutti i dispositivi Axis sul server di registrazione vengono aggiunti all'host edge e appartengono all'organizzazione selezionata

#### Nota

AXIS Device Manager Extend deve poter accedere all'hardware Axis nel VMS. Per ulteriori informazioni sui dispositivi supportati, vedere *Risoluzione dei problemi per aggiungere dispositivi all'host edge a pagina 73*.

- 8. Se si aggiungono nuovi dispositivi a un server di registrazione o si modificano le informazioni di un qualsiasi dispositivo, è necessario ripetere il passaggio 7 per la sincronizzazione delle modifiche con il sistema AXIS Device Manager Extend.
- 9. Ripeti i passaggi da 4 a 7 per tutti i server di registrazione con dispositivi che vuoi aggiungere ad AXIS Device Manager Extend.

#### Stato host edge

In ogni server di registrazione in System overview (Panoramica di sistema) puoi vedere se l'host edge è stato installato o richiesto. È possibile attivare Show machines that need edge host action (Mostra computer che necessitano di un'azione dell'host edge) per filtrare la vista.
# Gestione del sistema e controlli di sicurezza

- Image: A state of the state of the state
  - Se non è stato installato alcun host edge, scarica e installa l'host edge sul server di registrazione. Vedere *Installazione dell'host edge a pagina 71*.
  - Se l'host edge è installato, significa che è necessario accedere all'account MyAxis per poter rilevare l'host edge.
- L'host edge è installato ma non richiesto. Richiedi l'host edge creando una nuova organizzazione o selezionando un'organizzazione creata in precedenza. Vedere Richiedi l'edge host e sincronizza i dispositivi a pagina 72.
- L'host edge è installato e richiesto, ma non raggiungibile. Verificare se il server di registrazione ha accesso a Internet.
- il'host edge è sincronizzato.
- ilhost edge deve essere sincronizzato. Potrebbero esserci nuovi dispositivi in VMS che è possibile aggiungere all'host edge o informazioni dispositivo aggiornate che necessitano di essere sincronizzate.

## Usa AXIS Device Manager Extend per la configurazione dei dispositivi

Una volta avvenuta la sincronizzazione all'host edge, puoi configurare i dispositivi in AXIS Device Manager Extend. Puoi fare ciò da qualsiasi PC connesso a Internet.

### Nota

Se vuoi anche gestire i dispositivi tramite una connessione remota, devi attivare l'accesso remoto su ogni host edge.

- 1. Installa e apri l'applicazione desktop AXIS Device Manager Extend.
- 2. Seleziona l'organizzazione usata per richiedere l'host edge.
- 3. I dispositivi sincronizzati possono essere trovati in un sito con lo stesso nome del server di registrazione VMS.

## Risoluzione dei problemi per aggiungere dispositivi all'host edge

Se hai difficoltà ad aggiungere dispositivi all'host edge, assicurati di eseguire le operazioni seguenti:

- AXIS Optimizer aggiungerà unicamente hardware abilitato dal VMS.
- Verifica che la connessione con l'hardware non sia danneggiata nel VMS.
- Assicurati che il dispositivo sia dotato di AXIS OS 6.50 o superiore.
- Assicurati che il dispositivo sia impostato sull'autenticazione digest. Per impostazione predefinita, AXIS Device Management non supporta l'autenticazione di base.
- Prova ad aggiungere dispositivi direttamente dall'applicazione AXIS Device Manager Extend.
- Raccogli i registri da AXIS Device Manager Extend e contatta l'assistenza Axis.
  - 1. Sull'applicazione AXIS Device Manager Extend, vai al sito specifico sul server di registrazione dove è installata la telecamera.
  - 2. Vai a Settings (Impostazioni) e fai clic su Download sitelog (Scarica sitelog).

## Gestione del sistema e controlli di sicurezza

## Importazione AXIS Site Designer

In AXIS Optimizer, puoi importare il tuo AXIS Site Designer di progettazione e applicare la configurazione al tuo VMS con un semplice processo di importazione. Utilizzare *AXIS Site Designer* per progettare e configurare il sistema. Una volta completato il progetto, è possibile importare le impostazioni di tutte le telecamere e altri dispositivi da AXIS Site Designer al client di gestione utilizzando AXIS Optimizer.

Per ulteriori informazioni su AXIS Site Designer, consultare il manuale per l'utente.

### Nota

- Requisiti
- VMS versione 2020 R2 o successiva

### Importazione del progetto

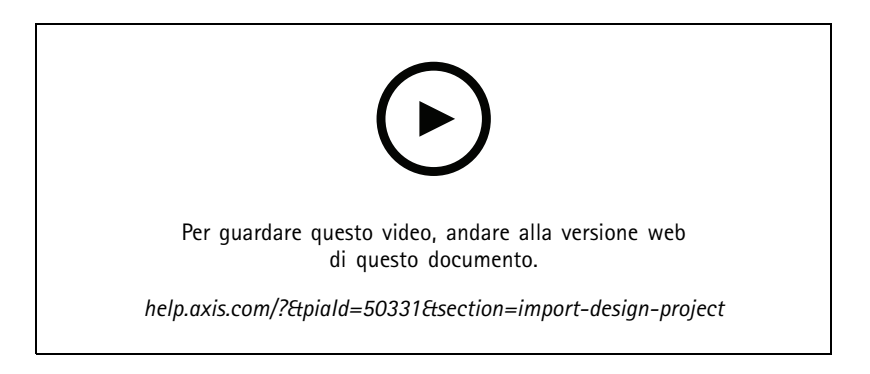

#### In AXIS Site Designer

- 1. Creare un progetto e configurare i dispositivi.
- 2. Al termine del progetto, generare un codice o scaricare il file delle impostazioni.

### Nota

Se si apportano aggiornamenti al progetto, è necessario generare un nuovo codice o scaricare un nuovo file di impostazioni.

#### In Management Client

- 1. Assicurarsi che i dispositivi pertinenti siano aggiunti al VMS.
- 2. Andare a Site Navigation > AXIS Optimizer > Import design project (Navigazione del sito > AXIS Optimizer > Importa progetto).
- 3. Si apre una guida passo dopo passo. Selezionare il progetto che si desidera importare inserendo il codice di accesso o selezionando il file delle impostazioni del progetto. Fare clic su Next (Avanti).
- 4. In **Project overview (Panoramica del progetto)** è possibile vedere le informazioni su quanti dispositivi si trovano nel progetto AXIS Site Designer e quanti dispositivi si trovano nel VMS. Fare clic su **Next (Avanti)**.
- 5. Nel passaggio successivo, i dispositivi nel VMS vengono abbinati ai dispositivi nel progetto AXIS Site Designer. I dispositivi con una sola corrispondenza possibile vengono selezionati automaticamente. Vengono importati solo i dispositivi corrispondenti. Al termine dell'abbinamento, fare clic su Next (Avanti).
- 6. Le impostazioni di tutti i dispositivi abbinati vengono importate e applicate al VMS. Questa operazione può richiedere diversi minuti, a seconda delle dimensioni del progetto. Fare clic su Next (Avanti).

## Gestione del sistema e controlli di sicurezza

7. In **Results of import (Risultati dell'importazione)** puoi trovare dettagli sui diversi passaggi del processo di importazione. Se non è stato possibile importare alcune impostazioni, risolvere i problemi ed eseguire nuovamente l'importazione. Fare clic su **Export... (Esporta...)** se si desidera salvare l'elenco dei risultati come file. Fare clic su **Done (Fatto)** per chiudere la guida dettagliata.

### Impostazioni importate

Solo i dispositivi corrispondenti tra il VMS e il progetto di progettazione fanno parte dell'importazione. Le seguenti impostazioni vengono importate e applicate al VMS per tutti i tipi di dispositivo:

- Nome dispositivo utilizzato nel progetto
- Descrizione dispositivo utilizzato nel progetto
- Impostazioni di georilevazione, se il dispositivo è posizionato su una mappa

Se il dispositivo è abilitato al video, vengono applicate anche le seguenti impostazioni:

- Uno o due flussi video configurati nel VMS (risoluzione, velocità in fotogrammi, codec, compressione e impostazioni Zipstream)
  - Il flusso video 1 è configurato per il flusso video e la registrazione.
  - Il flusso video 2 viene configurato per la registrazione, se le impostazioni del flusso nel progetto di progettazione nella visualizzazione in diretta e nella registrazione sono diverse.
- Le regole per il rilevamento movimento o per la registrazione continua vengono impostate in base al progetto. Viene utilizzato il rilevamento movimento integrato del VMS, vengono creati profili di ora per le regole e profili di archiviazione per periodi di memorizzazione diversi sui server di registrazione.
- Il microfono viene acceso o spento in base alle impostazioni audio nel progetto.

### Limiti

Ci sono limitazioni nel VMS quando si tratta di importare AXIS Site Designer progetti di design.

- La regola di registrazione del movimento predefinita nel VMS può sovrascrivere le regole di registrazione create dall'importazione. Disattivare tutte le regole in conflitto o escludere i dispositivi interessati dalle regole.
- Le stime della registrazione possono non essere accurate per le registrazioni attivate da movimento VMS.
- Le planimetrie dei piani non sono supportate nella versione corrente.
- Se nel progetto vengono configurate contemporaneamente registrazioni attivate da movimento e registrazioni continue, verranno utilizzate solo le impostazioni di streaming delle impostazioni di registrazione attivate da movimento.
- Non è possibile configurare la velocità in fotogrammi minima per Zipstream nel VMS.

## Gestione account

La gestione account aiuta a gestire gli account e le password su tutti i dispositivi Axis utilizzati da XProtect.

Secondo le linee guida Axis, non dovresti utilizzare l'account root per connetterti ai dispositivi. Con Gestione account puoi creare un account di servizio XProtect. Per ciascun dispositivo vengono create password univoche di 16 caratteri. I dispositivi che dispongono già dell'account XProtect ricevono nuove password.

## Connettiti ai dispositivi con l'account del servizio XProtect

1. Andare a Site Navigation > AXIS Optimizer > Account management (Navigazione del sito > AXIS Optimizer > Gestione account).

## Gestione del sistema e controlli di sicurezza

Il grafico mostra quanti dispositivi sono online, quanti di questi hanno l'account del servizio XProtect e quanti non hanno l'account del servizio XProtect.

- 2. Fare clic su Show device details (Mostra i dettagli del dispositivo) per visualizzare ulteriori informazioni sui dispositivi. I dispositivi online vengono visualizzati in cima all'elenco. È possibile selezionare dispositivi specifici per i quali generare password. Se non ne viene selezionato nessuno, tutti i dispositivi online riceveranno nuove password. Fare clic su OK.
- 3. Fare clic su Generate passwords (Genera password).

Fare clic su **Show device details (Mostra i dettagli del dispositivo)** per vedere gli aggiornamenti sullo stato in tempo reale del processo. Durante il processo, vedrai una breve interruzione delle visualizzazioni in diretta attive e delle registrazioni in sospeso.

4. I dispositivi online ricevono l'account del servizio XProtect e nuove password. I dispositivi online che dispongono già dell'account del servizio XProtect ricevono solo nuove password.

# Eventi Axis

La funzione Eventi Axis offre una panoramica degli eventi disponibili per i dispositivi Axis nel VMS. È possibile testare gli eventi su un dispositivo specifico, visualizzare i dettagli degli eventi e aggiungere eventi a più dispositivi.

In Site Navigation (Navigazione del sito), andare a Rules and Events > Axis events (Regole ed eventi > Eventi Axis). Una lista di tutti gli eventi a disposizione è mostrata nella finestra Configuration (Configurazione). Si può visualizzare quali eventi sono attivi e quali non attivi nel sistema.

Per ciascun evento si può vedere il nome del dispositivo a cui è aggiunto l'evento. Si può anche visualizzare il nome e lo stato dell'evento e l'ultima volta che è stato attivato.

#### Nota

Requisiti

• VMS versione 2022 R2 o successiva.

### Impostare un evento per molteplici dispositivi

- 1. Andare a **Configuration (Configurazione)** e selezionare un evento.
- 2. Fare clic su Aggiungi dispositivi.
- 3. La finestra Add devices (Aggiungi dispositivi) mostra una lista di dispositivi a cui si può aggiungere l'evento. Selezionare uno o molteplici dispositivi e fare clic su Add devices (Aggiungi dispositivi).

Per eseguire la rimozione di un evento da un dispositivo, fare clic su Remove (Rimuovi).

## Informazioni sugli eventi

Negli eventi Axis, si può visualizzare l'ultima occorrenza nota, lo stato degli eventi e gli aggiornamenti in tempo reale nell'interfaccia utente. Per farlo, serve impostare il tempo di conservazione nel client di gestione.

- 1. Andare su Tools > Options > Alarm and Events > Event retention (Strumenti > Opzioni > Allarmi ed eventi > Conservazione degli eventi).
- 2. Impostare il tempo di conservazione per l'intero gruppo di eventi del dispositivo o eventi specifici nel gruppo.

## Metadati e ricerca

Metadati e ricerca fornisce agli operatori una panoramica di tutti i dispositivi aggiunti al VMS, delle loro capacità di metadati e delle categorie di ricerca Axis.

In Metadati e ricerca è possibile di attivare funzionalità specifiche per questi dispositivi, ossia si ha la possibilità di attivare i dati evento, i dati di analisi e i dati consolidati per molteplici dispositivi e visualizzare le funzioni di analisi supportate dai dispositivi. Con

## Gestione del sistema e controlli di sicurezza

le categorie di ricerca Axis, è possibile controllare le opzioni di ricerca per tutti gli operatori in modo che riflettano le funzioni di analisi disponibili nel VMS. Il supporto delle categorie e i filtri di ricerca varia a seconda dei modelli di telecamera e delle applicazioni di analisi installate.

### Configurare le impostazioni di metadati

- 1. Andare a Management Client > Site Navigation (Navigazione sito) > AXIS Optimizer > Metadata and search (Metadati e ricerca).
  - Dati eventi: Attivare il VMS per il recupero dei dati evento dal dispositivo. Serve per varie funzionalità di AXIS Optimizer.
  - Analytics data (Dati di analisi): Attivare l'opzione per usare la funzione di ricerca forense e mostrare i riquadri delimitatori del testo nella visualizzazione in diretta e durante la riproduzione.
  - Analytics features (Caratteristiche di analisi): Visualizzare le funzioni di analisi video correntemente supportate dal dispositivo, ad esempio il tipo (umani, auto) e il colore dell'oggetto. Aggiornare il software del dispositivo può mettere a disposizione più funzionalità di analisi.
  - **Consolidated metadata (Metadati consolidati)**: Attivare questa opzione per una ricerca forense più rapida e tempi di caricamento più brevi delle informazioni Axis.

#### Nota

Requisiti di metadati consolidati

- Dispositivi Axis dotati di AXIS OS 11.10 o versioni successive.
  Limitazioni metadati consolidati
- I riquadri delimitatori del testo nella visualizzazione in diretta e nella registrazione e le opzioni di ricerca integrate nel VMS non sono a disposizione.

### Configurare le categorie di ricerca Axis

- 1. Andare a Management Client > Site Navigation (Navigazione sito) > AXIS Optimizer > Metadata and search (Metadati e ricerca).
- 2. Attivare le categorie di ricerca che si desidera utilizzare nella finestra di dialogo Axis search categories (Categorie di ricerca Axis):
  - Ricerca forense
  - Ricerca veicolo
  - Ricerca velocità zona
  - Ricerca contenitore
- 3. Selezionare i filtri applicabili in ogni categoria di ricerca.

### Nota

Requisiti delle categorie di ricerca Axis

• AXIS Optimizer 5.3 o versione successiva su Smart Client.

# Bisogno di assistenza?

# Bisogno di assistenza?

## FAQ

| Domanda                                                                                                    | Risposta                                                                                                    |
|----------------------------------------------------------------------------------------------------|----------------------------------------------------------------------------------------------------|
| Come posso eseguire l'aggiornamento di AXIS Optimizer quando il PC client non ha accesso a Internet?       | Pubblicare la nuova versione nel server di gestione VMS, vedere<br>Esegui in automatico l'aggiornamento del sistema a pagina 7.                                                                                                    |
| Devo fare il backup delle impostazioni prima dell'aggiornamento<br>a una nuova versione di AXIS Optimizer? | No, non è necessario. Non cambia niente quando si esegue<br>l'aggiornamento alla nuova versione.                                                                                                    |
| Se ho oltre 30 PC client con AXIS Optimizer, devo aggiornarli<br>uno alla volta?                           | Puoi aggiornare i client individualmente.Si può anche inoltrare<br>l'aggiornamento automatico pubblicando una versione locale di<br>AXIS Optimizer sul proprio sistema, vedere <i>Esegui in automatico</i><br><i>l'aggiornamento del sistema a pagina 7</i> . |
| Posso abilitare o disabilitare separatamente ciascun plugin in AXIS Optimizer?                             | No, ma non occuperanno nessuna risorsa se non le usi attivamente.                                                                                                    |
| Quali porte usa AXIS Optimizer?                                                                            | Le porte 80 e 443 sono entrambe necessarie per la comunicazione con axis.com, affinché il sistema sia in grado di ottenere informazioni sulle nuove versioni e scaricare gli aggiornamenti.                                                                   |

## Risoluzione dei problemi

In caso di problemi tecnici, attivare la registrazione debug, riprodurre il problema e condividere questi registri con l'assistenza Axis. È possibile attivare l'accesso al debug in Management Client o in Smart Client.

### In Management Client:

- 1. Andare a Site Navigation > Basics > AXIS Optimizer (Navigazione sito > Operazioni di base > AXIS Optimizer).
- 2. Selezionare Turn on debug logging (Attiva registrazione debug).
- 3. Fare clic su Save report (Salva report) per salvare le registrazioni sul dispositivo.

### In Smart Client:

- 1. Andare a Settings > Axis general options (Impostazioni, Opzioni generali di Axis).
- 2. Selezionare Turn on debug logging (Attiva registrazione debug).
- 3. Fare clic su Save report (Salva report) per salvare le registrazioni sul dispositivo.

È inoltre possibile verificare quali funzioni di AXIS Optimizer sono supportate dal client.

## In Smart Client:

- 1. Andare a Settings > Axis general options (Impostazioni, Opzioni generali di Axis).
- 2. Selezionare Show compatibility info (Mostra informazioni di compatibilità)

## Contattare l'assistenza

Se serve ulteriore assistenza, andare su *axis.com/support*.

# Consigli e suggerimenti

# Consigli e suggerimenti

## Aggiunta di una pagina Web in una vista Smart Client

AXIS Optimizer consente di visualizzare quasi tutte le pagine Web direttamente in Smart Client, non solo le pagine HTML. Questa visualizzazione Web è alimentata da un moderno motore del browser ed è compatibile con la maggior parte delle pagine Web. Questa opzione è utile, ad esempio, quando si desidera accedere ad AXIS Body Worn Manager da Smart Client o visualizzare un dashboard da AXIS Store Reporter accanto alle visualizzazioni in diretta.

- 1. In Smart Client, fare clic su Setup (Impostazione).
- 2. Vai a Views (Viste).
- 3. Creare una nuova vista o selezionarne una esistente.
- 4. Andare a System overview > AXIS Optimizer (Panoramica di sistema > AXIS Optimizer).
- 5. Fare clic su Web view (Visualizzazione web) e trascinare l'opzione nella vista.
- 6. Immettere un indirizzo e fare clic su OK.
- 7. Fare clic su Setup (Impostazione).

## Esporta video con funzioni di ricerca integrate

## Esportazione di video in formato XProtect

Per visualizzare video con funzioni di ricerca di AXIS Optimizer integrate, assicurati di esportare i video in formato XProtect. Ciò può essere utile, ad esempio, a fini dimostrativi.

### Nota

Per AXIS Optimizer versione 5.3 o versioni successive Iniziare dal punto 3.

- 1. In Smart Client, andare a Settings (Impostazioni) > Axis search options (Opzioni di ricerca Axis).
- 2. Attiva Include search plugins in exports (Includi plugin di ricerca nelle esportazioni).
- 3. Seleziona XProtect format (formato XProtect) quando si crea l'esportazione in Smart Client.

## Sblocca le esportazioni sui computer di ricezione

Per utilizzare correttamente l'esportazione su un altro computer assicurarsi di sbloccare l'archivio del file di esportazione.

- 1. Sul computer di ricezione, fare clic con il pulsante destro del mouse sul file di esportazione (zip) e selezionare **Properties** (Proprietà).
- 2. Nella scheda Generale fare clic su Unblock (Sblocca) > OK.
- 3. Estrarre l'esportazione e aprire il file "SmartClient-Player.exe".

Manuale dell'utente AXIS Optimizer © Axis Communications AB, 2021 - 2025 Ver. M45.2 Data: Gennaio 2025 Codice art. T10134385